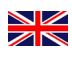

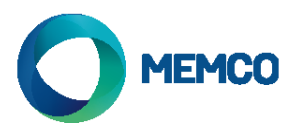

# Memco Panachrome<sup>+</sup> Universal Controller

**Installation Guide** 

Ref No. G851 855ML GB Version 7

Note: Before installing make sure the units are compatible to ensure reliable and trouble-free operation:

The Panachrome<sup>+</sup> Controller G3851 is designed to operate with both Panachrome<sup>+</sup> 2D Detectors [G2510 & G2540] and Panachrome<sup>+</sup> 3D detectors [G385x & G3540] - check you have the correct items.

#### 1. Connections

Covers

To access the connections on the Controller it is necessary to remove the end covers protecting the terminals.

The Right Hand Cover conceals the terminals for connecting the external speaker and detector sockets. The Left Hand Cover is for the power, relays and external door signals (see Figs 1 and 2).

## 2. Installation

- 1. Secure the Panachrome<sup>+</sup> Controller in a suitable position on top of car to avoid damage.
- 2. Connect the Controller with the correct supply voltage and Inputs (see Fig 3 below)
- 3. Once the detectors are installed (see detector installation guide) it is important to ensure that the detector cables & travelling cables (015 455) are secured to the door correctly, and that the travelling cables are routed to the Controller correctly.
- 4. Connect the Transmit (TX) and Receive (RX) leads into the Controller sockets (see Fig 4). Note: either socket can be used as the intelligent software will recognise which detector is plugged in.
- 5. On completion, carefully open and shut the doors by hand to check the travelling cable (015 455) has a smooth free movement and is not liable to snag on anything during normal operation, otherwise there is a risk of cables being damaged by the lift doors or caught when the lift moves.
- 6. With correct operation the display will show the following for a short time:

Panachrome⁺ TX 5 RX 5

Note: the number following TX/RX is the number of PCBs in each detector.

If different, then please check all connections.

7. The Green and Red Indicators will be operated by software but, if required, external signalling can be used (see Table 1 and Fig 5).

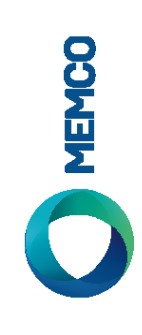

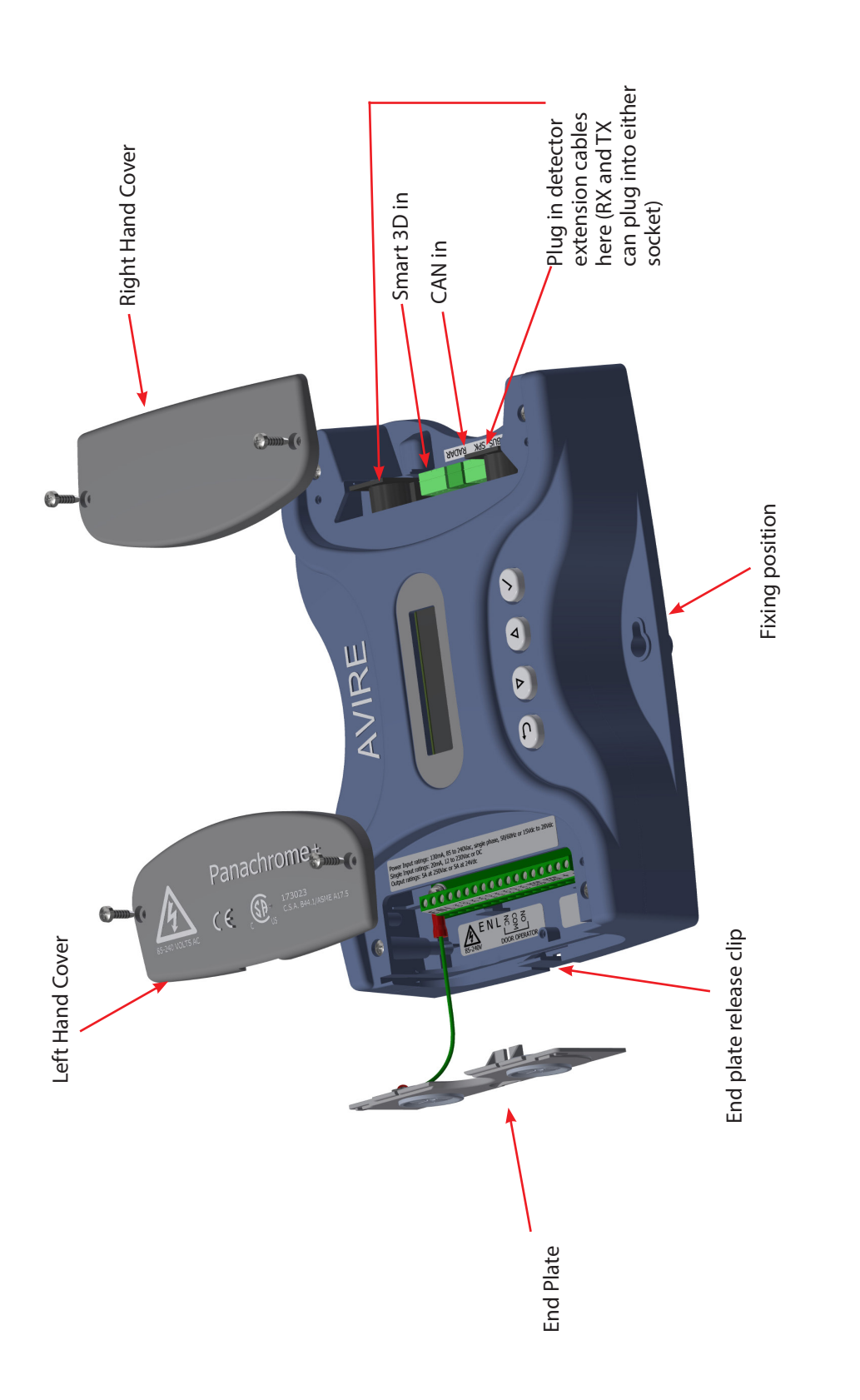

Fig 1: Connections

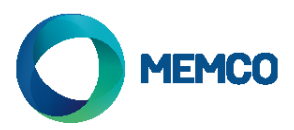

### To remove the end covers simply lift upwards.

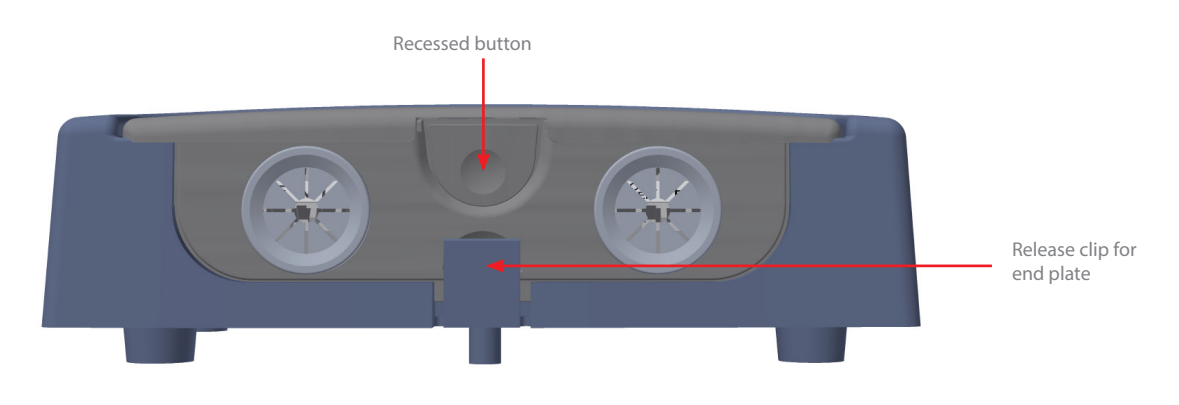

Fig 2: Connections

# Power, relays and external door signals

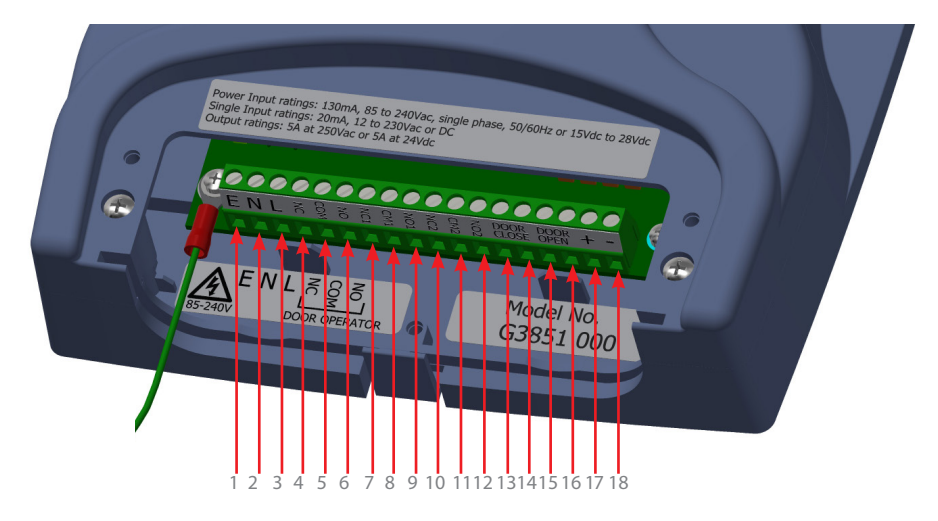

#### Fig 3: Installation

| Terminal No. | Function | Comments                                            |
|--------------|----------|-----------------------------------------------------|
| 1            | Earth    |                                                     |
| 2            | Neutral  | 85 to 260VAC if powered via AC (for DC use 17 & 18) |
| 3            | Live     |                                                     |
| 4            | N/C      |                                                     |
| 5            | COM      | Relay 1 for door operator 250VAC, 24VDC at 5A       |
| 6            | N/O      |                                                     |
| 7            | N/C 1    |                                                     |
| 8            | COM 1    |                                                     |
| 9            | N/O 1    |                                                     |
| 10           | N/C 2    | 10 Keldy 2                                          |
| 11           | COM 2    | 11 0 0 12                                           |
| 12           | N/O 2    |                                                     |
| 13           | D/C      | Door closing input (12 to 230 AC/DC).               |
| 14           | D/C      | Note: not polarised                                 |
| 15           | D/O      | Door opening input (12 to 230 AC/DC)                |
| 16           | D/O      | Note: not polarised                                 |
| 17           | +        | +15VDC to 28VDC* if powered via DC                  |
| 18           | -        | OV                                                  |

Table 1

\*Controller supports DC input up to an absolute maximum of 48VDC, however, to maintain CSA certification requirements, do not exceed 28V.

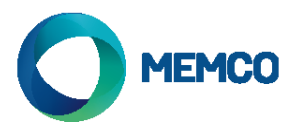

# Detectors, External Speaker and Hub

The RX and TX can be plugged into either of the two 5-way DIN socket as the controller uses intelligent software to determine which one has been connected.

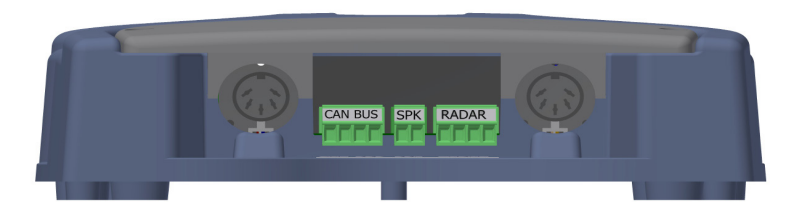

Fig 4: Installation

An optional external speaker can be connected to the centre 2-way terminal block. (Not available on G3851-000-NA or G3851-000/J)

Panachrome+ can connect to an Avire DCP using CANBus wiring

The Avire hub allows remote configuration of the system, and monitoring of fault events. G3852 000 allows remote firmware updates using the AVIRE Hub.

Wiring:

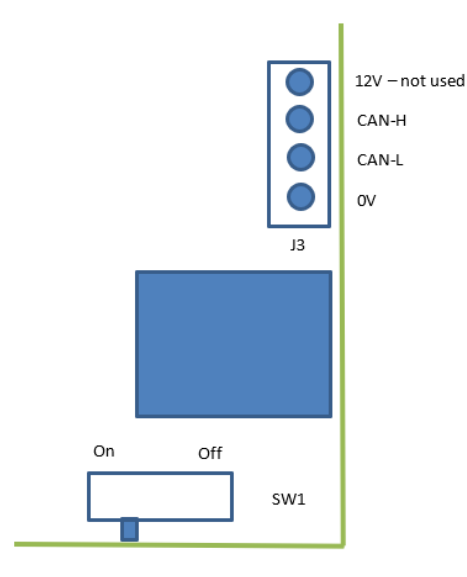

If this is the final product on the CAN bus set SW1 to On, otherwise set to Off.

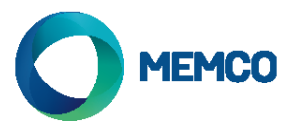

# 3. External Signals Wiring Examples

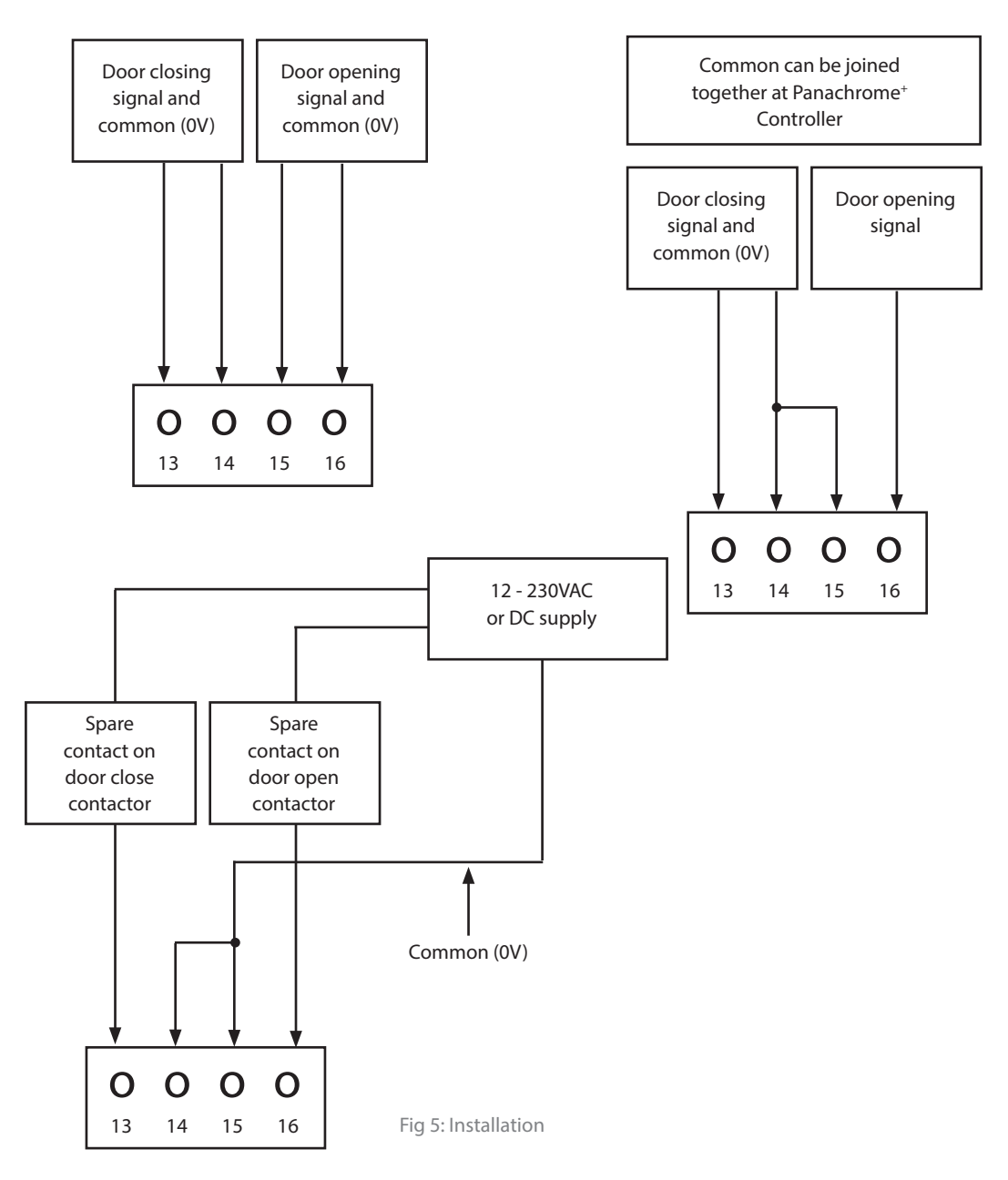

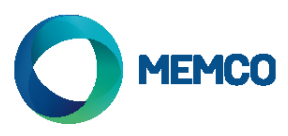

# 4. Menu Navigation

Panachrome<sup>+</sup> settings can be changed by using the 4-button keypad and screen.

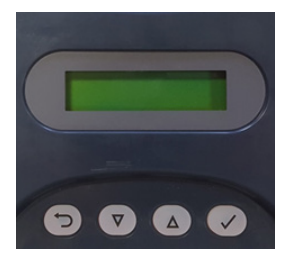

| Key          | Function                     |  |
|--------------|------------------------------|--|
| 5            | Go back/cancel               |  |
| ▼            | Menu and value down          |  |
|              | Menu and value up            |  |
| $\checkmark$ | Menu item select and confirm |  |

To enter the settings menu first press ▼.

Press  $\nabla$  and  $\blacktriangle$  to go to the desired function then use  $\checkmark$  to select. Some of the functions have multiple choices so use  $\nabla$  and  $\blacktriangle$  to view. An active function is indicated by a \* symbol.

Note: the bottom line on the display is the active function or menu item. The top row displays 'Panachrome<sup>+'</sup> when the first level is selected then changes when sub-menus are accessed.

For example:

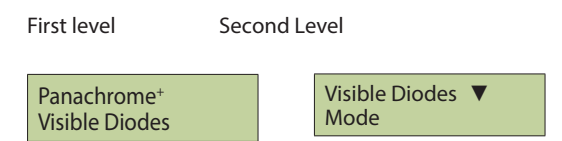

There are 3 types of tones when navigating through the menus:

- 1. Single short high pitched menu navigation
- 2. Single low pitch tone incorrect selection
- 3. Three short tones settings change confirmation

#### **Profile Selection:**

The Controller must be configured for the correct width. Incorrect choice may result in regular false triggers, particularly near to closed.

For initial installation, press the down key until menu indicates Quick Config, Select this, then down until the correct model is chosen. When selected, the Controller will emit a series of beeps. This also sets all configurations to factory settings.

To change just the profile setting, select Advanced, Profile Width, then 10mm or 43mm. On detector versions V1.010 automatic profile detection is enabled.

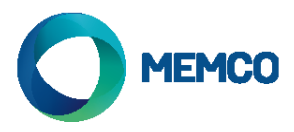

# 5. Menu Navigation

| Language       |                 |               |                                                                                                    |
|----------------|-----------------|---------------|----------------------------------------------------------------------------------------------------|
|                | English         |               |                                                                                                    |
|                | French          |               |                                                                                                    |
|                | German          |               |                                                                                                    |
|                | Italian         |               | Language selection                                                                                                    |
|                | Spanish         |               |                                                                                                    |
|                | Japanese        |               |                                                                                                    |
| Quick Config   |                 |               |                                                                                                    |
|                | G3510           |               |                                                                                                    |
|                | G2510           |               | Quick Configurator for Product Versions                                                                                                    |
|                | G3540           |               | (2, 2D, 2, 2D)(10, 10mm, 20, 22mm, 40, 42mm, 50, 2in1)                                                                                                    |
|                | G2540           |               | (2 = 2D, 3 = 3D) (10 = 10mm, 20 = 23mm, 40 = 43mm, 50 = 3in 1)                                                                                                    |
|                | G3550           |               |                                                                                                    |
|                | G3520           |               |                                                                                                    |
| Visible Diodes |                 |               |                                                                                                    |
|                | Mode            |               |                                                                                                    |
|                |                 | Normal        | Green ON when the detectors are triggered and the doors are<br>open/opening. Flashing red when the doors are closing and<br>solid red when closed                                                |
|                |                 | External Inp. | Enables control of the visible diodes by the open and close<br>door signals. Choose whether this is activated by the rising or<br>falling edge of an external signal (see Section 6 for details) |
|                |                 | Demo          | Continual demo sequence of green and red diodes                                                                                                    |
|                |                 | Trigger       | Visible diodes will change from green to red when the detectors are triggered                                                                                                    |
|                |                 | OFF           | Turns off visible diodes                                                                                                    |
|                | Sides           |               | L                                                                                                    |
|                | <u></u>         | Both ON       | This controls which detector, either TX or RX have their visible                                                                                                    |
|                |                 | TX only ON    | diodes ON or OFF. The default is both TX and RX visible                                                                                                    |
|                |                 | RX only ON    | diodes ON                                                                                                    |
|                | Ext. Inp. Open  |               |                                                                                                    |
|                |                 | Rising Edge   | Door open signal rising or falling edge signal (see Section 6 for                                                                                                    |
|                |                 | Falling Edge  | details)                                                                                                    |
|                | Ext. Inp. Close |               |                                                                                                    |
|                | L               | Rising Edge   | Door closing signal rising or falling edge signal (see Section 6                                                                                                    |
|                |                 | Falling Edge  | for details)                                                                                                    |
|                | Green On Time   |               | Sets green diodes on time (10 to 1000s)                                                                                                    |
|                | Red On Time     |               | Sets red diodes on time (2 to 1000s). Note: flashing/solid combined on time                                                                                                    |

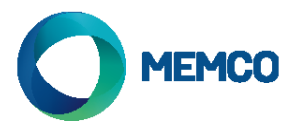

| 2D               |                    | _                 |
|------------------|--------------------|-------------------|
|                  | Parallel Only      |                   |
|                  |                    | OFF               |
|                  |                    | ON                |
|                  | Timeout/EN81-20    |                   |
|                  |                    | OFF               |
|                  |                    | ON                |
|                  | Timeout Period     |                   |
|                  | Cdn TMO Period     |                   |
|                  | Sleep              |                   |
|                  |                    | OFF               |
|                  |                    | ON                |
| 3D               |                    | _                 |
|                  | Smrt3D Enable      |                   |
|                  |                    | Off               |
|                  |                    | On                |
|                  | Smrt3D LF Distance |                   |
|                  |                    | +0 (default)      |
|                  | Smrt3D SF Distance |                   |
|                  |                    | +0 (default)      |
|                  |                    |                   |
|                  | SD IR Enabled      | 0#                |
|                  |                    | On                |
|                  | IR Sensitivity     | 011.              |
|                  | in Schältvity      | High              |
|                  |                    | Intermediate      |
|                  |                    | Low               |
|                  | 3D Mode            |                   |
|                  |                    | On at closing     |
|                  |                    | On at 800mm/31.5" |
|                  |                    | On always         |
|                  |                    | On (10s)          |
|                  |                    | On (20s)          |
|                  | Timeout Count      |                   |
|                  |                    | 1-10              |
|                  |                    |                   |
| Second Relay     |                    |                   |
|                  | Copy Main          |                   |
|                  |                    |                   |
|                  | EN81-20 Mode       |                   |
|                  | Litter Zomode      |                   |
|                  |                    |                   |
|                  | Canadian           |                   |
|                  | Disabled           |                   |
| Audio            |                    |                   |
|                  | Beeper             |                   |
|                  |                    | OFF               |
|                  |                    | Beep ON           |
|                  |                    | Beep Closing      |
| Not available on | Speech             |                   |

OFF ON

G3851-000-NA & G3851-000/J Panachrome<sup>+</sup> has 48 parallel beams and the option to activate or deactivate a further 186 diagonal beams. Choose to have parallel beams only ON or OFF

This enables/disables 2D timeout for up to 5 non-adjacent infra-red diodes

Beam timeout time (10 to 360s)

Canadian timeout time setting (not enabled)

Turn sleep mode ON or OFF. Default OFF

#### Turns Off Smart 3D sensor

Turns On Smart 3D sensor

Sets the door separation distance (in) at which the Radar detection area is switched from high to low. The default is set to 23.62". Each increment change is 0.4"

Sets the door separation distance (in) at which the Radar detection is turned off. The default is set to 11.81". Each increment change is 0.4"

\*\* Only Available with 3D light curtains. Enable/disable 3D Infra-red detection. Advise to switch to off when using Smart 3D

\*\* Only Available with 3D light curtains. Sensitivity settings to be changed if IR is enabled and you are getting false triggers from the device.

| 3D activates when the doors are closing |                                                                                                    |  |  |  |
|-----------------------------------------|----------------------------------------------------------------------------------------------------|--|--|--|
|                                         | 3D activates when the doors are approx 800mm apart                                                                                |  |  |  |
|                                         | 3D always with no 3D time-out                                                                                                    |  |  |  |
|                                         | 3D always with 10s 3D time-out                                                                                                    |  |  |  |
|                                         | 3D always with 10s 3D time-out                                                                                                    |  |  |  |
|                                         | Counts the 3D triggers (2 to 10) and disables 3D once this count is reached. Note: resets with a 2D trigger or doors fully closed |  |  |  |

| Relay 2 mimics main relay (relay 1)                                                                                                    |           |
|----------------------------------------------------------------------------------------------------|-----------|
| Relay 2 activates when EN81-20 conditions are not met.<br>This can be that a diode(s) has timed out which means the<br>50mm target detection is now not met, or a system fault<br>developed | ne<br>has |
| Canadian timeout. If a trigger is on for the timeout perio<br>TMO) then the relay will activate                                                                                             | d (Cdn    |
| Relay 2 disabled                                                                                                    |           |
|                                                                                                    |           |

| Beeper off                                             |
|--------------------------------------------------------|
| Beeper active on a trigger                             |
| Beeper active when the doors are closing and triggered |
|                                                        |

| Speech output OFF |  |
|-------------------|--|
| Speech output ON  |  |

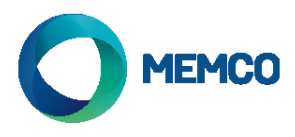

|            | Speech Volume         |          | Speech volume (0 to 9<br>and not equivalent to                                                           |
|------------|-----------------------|----------|----------------------------------------------------------------------------------------------------|
|            | Speaker               |          |                                                                                                    |
|            |                       | Internal | Enable internal speake                                                                                   |
|            |                       | External | Enable external and di                                                                                   |
|            | Speech Language       |          |                                                                                                    |
|            |                       | English  |                                                                                                    |
|            |                       | French   |                                                                                                    |
|            |                       | German   | Defended to the server                                                                                   |
|            |                       | Italian  | Defaulted to the same                                                                                    |
|            |                       | Spanish  |                                                                                                    |
|            |                       | Japanese |                                                                                                    |
|            | Key Sounds            |          |                                                                                                    |
|            |                       | OFF      |                                                                                                    |
|            |                       | ON       | Keypad sounds OFF/O                                                                                      |
| Door Block |                       |          |                                                                                                    |
|            | Enabled               |          | Turn door block ON/O                                                                                     |
|            |                       | OFF      | Turn door block OFF                                                                                      |
|            |                       | ON       | Turn door block ON                                                                                       |
|            | Voice Interval        |          | Interval between each                                                                                    |
|            |                       | Low      | 5 seconds                                                                                                |
|            |                       | Medium   | 15 seconds                                                                                               |
|            |                       | High     | 30 seconds                                                                                               |
|            | Door Cycle Time       |          | Time in seconds for a f                                                                                  |
|            |                       |          | closed                                                                                                   |
|            | Voice Limit [X]       |          | Number of announcer                                                                                      |
|            | Voice Limit []        |          | Number of announcer                                                                                      |
|            | Alert Interval        |          | Time in minutes before                                                                                   |
|            |                       |          | will be repeated at the                                                                                  |
|            | Fault Interval        |          | Time in minutes before<br>email. This will then re<br>mins)                                              |
| Door Cycle |                       |          | Counts the number of                                                                                     |
|            | Enabled               |          | When enabled the nur<br>the hub                                                                          |
|            |                       | OFF      | Don't post to the hub                                                                                    |
|            |                       | ON       | Post to the hub when<br>post frequency                                                                   |
|            | Hub Post<br>Frequency |          | Number of door cycles<br>the hub                                                                         |
|            |                       | 10       | Send every 10 cycles                                                                                     |
|            |                       | 100      | Send every 100 cycles                                                                                    |
|            |                       | 1000     | Send every 1000 cycle                                                                                    |
| Advanced   |                       |          |                                                                                                    |
|            | Top Diode             |          | Sets which diode is the<br>(1 to 6). This can be use<br>triggered by the door<br>not be in compliance of |
|            | Bottom Diode          |          | Sets which diode is bo<br>(12 to 48). Note that us<br>EN81 requirements                                  |
|            | Profile               |          |                                                                                                    |
|            |                       | 10mm     | G2510/G3510/G3550                                                                                        |
|            |                       | 23mm     | G3520                                                                                                    |
|            |                       | 43mm     | G2540/G3540                                                                                              |
|            | Profile Auto Detect   |          |                                                                                                    |
|            |                       | Off      | Disables automatic pro                                                                                   |
|            |                       | On       | Enables automatic pro                                                                                    |

9). Note: 0 v OFF

er

lisable internal speaker

as menu language

#### DΝ

| Turn door block ON/OFF                                                                                                    |
|----------------------------------------------------------------------------------------------------|
| Turn door block OFF                                                                                                    |
| Turn door block ON                                                                                                    |
| Interval between each door blocked announcement                                                                                                    |
| 5 seconds                                                                                                    |
| 15 seconds                                                                                                    |
| 30 seconds                                                                                                    |
| Time in seconds for a full door cycle from door open to door closed                                                                                                    |
| Number of announcements when triggered                                                                                                    |
| Number of announcements when untriggered                                                                                                    |
| Time in minutes before door block alert sent to hub. Alert will be repeated at the same interval (default 5 mins)                                                                                        |
| Time in minutes before door block fault alert is sent via<br>email. This will then repeat at the same interval (default 15<br>mins)                                                                      |
| Counts the number of full door cycles from last power ON                                                                                                    |
| When enabled the number of door cycles will be posted to the hub                                                                                                    |
|                                                                                                    |
| Don't post to the hub                                                                                                    |
| Don't post to the hub<br>Post to the hub when the door counter reaches the hub<br>post frequency                                                                                                    |
| Don't post to the hub Post to the hub when the door counter reaches the hub post frequency Number of door cycles at which the door cycles are sent to the hub                                            |
| Don't post to the hub Post to the hub when the door counter reaches the hub post frequency Number of door cycles at which the door cycles are sent to the hub Send every 10 cycles                       |
| Don't post to the hub Post to the hub when the door counter reaches the hub post frequency Number of door cycles at which the door cycles are sent to the hub Send every 10 cycles Send every 100 cycles |

e top (first) diode in the beam pattern sed to deactivate top diodes if they are mechanism. Note that using this may with EN81 requirements

ottom (last) diode in the beam pattern ising this may not be in compliance with

| G2510/G3510/G3550 |  |
|-------------------|--|
| G3520             |  |
| G2540/G3540       |  |
|                   |  |

ofile detection ofile detection

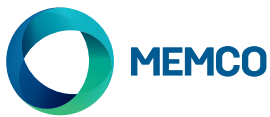

|     |                | 1          |                                                                                                    |
|-----|----------------|------------|----------------------------------------------------------------------------------------------------|
|     | Display        |            |                                                                                                    |
|     |                | Triggers   | Displays the last type of trigger and the distance at which<br>it occurred. If it is a 2D trigger it will display which board or<br>boards the trigger occurred on |
|     |                | Status     | Coded display of configuration and status                                                                                                    |
|     |                | Averages   | Signal levels                                                                                                    |
|     |                | Version    | Firmware version                                                                                                    |
|     |                | Door Cycle | Displays number of door cycles since last power up                                                                                                    |
|     | Firmware Ver.  |            | Display the controller firmware version                                                                                                    |
|     | Detector FW    |            | Detector firmware version                                                                                                    |
|     | Screen Timeout |            | Screen timeout turns off the screen backlight after 30 seconds                                                                                                    |
|     |                | OFF        | Screen backlight will not turn off                                                                                                    |
|     | _              | ON         | Screen backlight will turn off after 30 seconds                                                                                                    |
| Hub |                |            |                                                                                                    |
|     | GSM Connected  |            | Enable communication to DCP. (Must be connected via CAN for communication to be transmitted)                                                                       |
|     |                | OFF        | Communication disabled                                                                                                    |
|     |                | ON         | Communication enabled                                                                                                    |
|     | Shaft No.      |            | Shaft number must match with shaft number on the Avire Hub. (default - 1)                                                                                          |
|     | Node No.       |            | Node in lift car. There can be up to 4 in each car (default - 0)                                                                                                   |

# 6. Visible Diodes Modes detailed

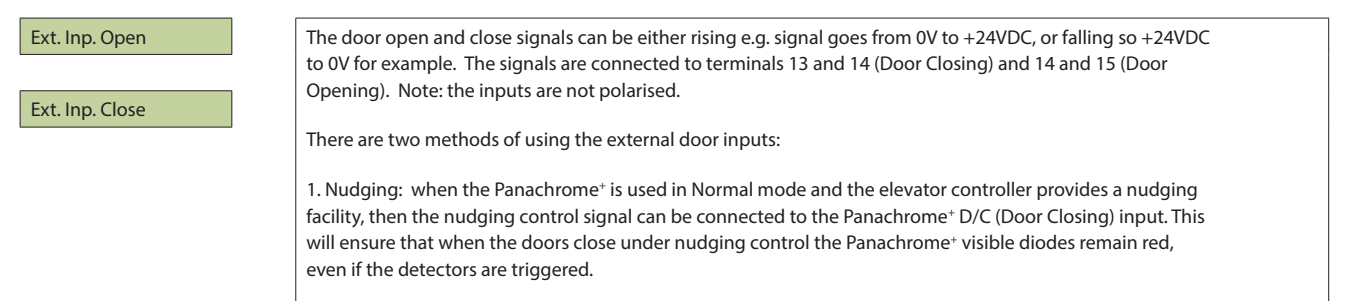

2. Open/Close signalling: this provides the fastest visible diode response to indicate door movement, but if the detectors are statically mounted then these inputs can be used to activate the red/green indications.

# 7. 3D Modes detailed

| ON at Closing | 3D proximity detection will be activated as the doors begin to close. The system will allow up to three consecutive triggers on the 3D (this can be changed by the Timeout Count setting up to 10 triggers). After this, the 3D will be turned OFF leaving only the 2D detection. If there is a 2D trigger then the Timeout Count is reset.                                                                                                    |
|---------------|----------------------------------------------------------------------------------------------------|
| ON at 800mm   | This mode of 3D operation is similar to ON at Closing but the 3D will only become active when the doors are closing and have reached a separation of approximately 800mm. This mode is usually for wider doors to restrict the range of 3D detection into the landing.                                                                                                    |
| ON Always     | The 3D detection will always be active without the 3D timeout timer (see following modes).                                                                                                    |
| ON (10s)      | In this mode the 3D detection is activated when the doors have reached their fully opened position (max 1.2m). As long as the 3D detection zone is clear the doors will be closed normally by the door operator.<br>However, if someone is inside the 3D detection zone then the doors will be held open i.e. the main relay is de-energised and a timer is started. If the timer expires the doors are allowed to close with an intermittent beep sounding as a warning. This beep will occur regardless of the beeper setting. If the 3D zone becomes clear then the timer is reset and the main relay is re-energised allowing the doors to close. If there is a 2D trigger at any time, the timer will then be reset and the door operator relay is de-energised which allows the doors to re-open. The 3D timer is set at 10 seconds internally. |
| ON (20s)      | This is the same as ON (10s) but the timer is set to 20 seconds.                                                                                                    |
|               |                                                                                                    |

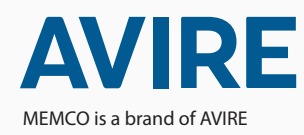

#### AVIRE Trading Ltd

Unit 1, The Switchback Gardner Road Maidenhead, Berkshire SL6 7RJ, UK T: 01628 540100 F: 01628 621947 E: sales.uk@avire-global.com W: avire-global.com

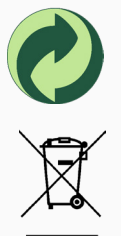

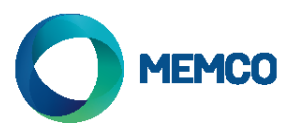

# Memco Panachrome<sup>+</sup> Universal Controller

Einbauanleitung

Ref No. G851 855ML DE Version 6

Hinweis: Vergewissern Sie sich vor der Installation, dass die verwendeten Geräte miteinander kompatibel sind, damit ein zuverlässiger und störungsfreier Betrieb gewährleistet ist:

Der Panachrome<sup>+</sup> Controller G3851 kann sowohl mit den Panachrome<sup>+</sup> 2D-Detektoren [G2510 & G2540] als auch mit den Panachrome<sup>+</sup> 3D-Detekoren [G385x & G3540] betrieben werden. Überprüfen Sie, ob Sie die richtigen Geräte haben.

#### 1. Anschlüsse

Abdeckungen

Um an die Anschlüsse des Controllers zu kommen, müssen die Schutzabdeckungen abgenommen werden.

Unter der rechten Abdeckung befinden sich die Anschlüsse für einen externen Lautsprecher und die Detektoranschlüsse. Unter der linken die Anschlüsse für Stromversorgung, Relais und externe Türsignale (Siehe Abb. 1 und 2).

## 2. Installation

- 1. Um Schäden zu vermeiden, muss der Panachrome<sup>+</sup> Controller an geeigneter Position auf dem Dach der Fahrkabine befestigt werden.
- 2. Schließen Sie den Controller an die korrekte(n) Versorgungsspannung & Eingänge an (siehe Abb. 3 unten).
- 3. Sobald die Detektoren installiert sind (siehe Detektor-Installationsanleitung), müssen die Detektor- und Schleppkabel (015 455) ordnungsgemäß an der Tür gesichert und die Schleppkabel korrekt zum Controller geführt werden.
- 4. Verbinden Sie die Transmit (TX) & Receive (RX) Leitungen mit den Anschlüssen am Controller (Siehe Abb. 4). Hinweis: Es ist unwichtig, welcher Anschluss verwendet wird. Die intelligente Software erkennt, welcher Detektor angeschlossen ist.
- 5. Nach Abschluss der Installation öffnen und schließen Sie die Türen vorsichtig von Hand und prüfen, ob sich das Schleppkabel (015 455) frei bewegen kann und nicht im Normalbetrieb irgendwo hängen bleiben würde. Anderenfalls besteht die Gefahr, dass das Kabel durch die Aufzugstüren beschädigt wird oder sich irgendwo verfängt, wenn der Aufzug sich bewegt. .
- 6. Bei ordnungsgemäßem Betrieb zeigt das Display für einen kurzen moment folgendes:

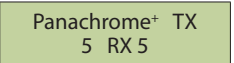

Hinweis: Die Nummer, die auf TX/RX folgt, ist die Anzahl der Platinen in den Detektoren.

Falls diese abweicht, überprüfen Sie bitte nochmals alle Verbindungen.

7. Die grünen und roten Indikatoren sind softwaregesteuert. Falls erforderlich, kann auch externe Signalgebung verwendet werden (siehe Tabelle 1 unten und Abb. 5).

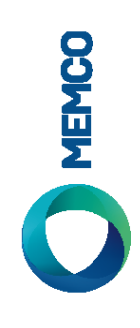

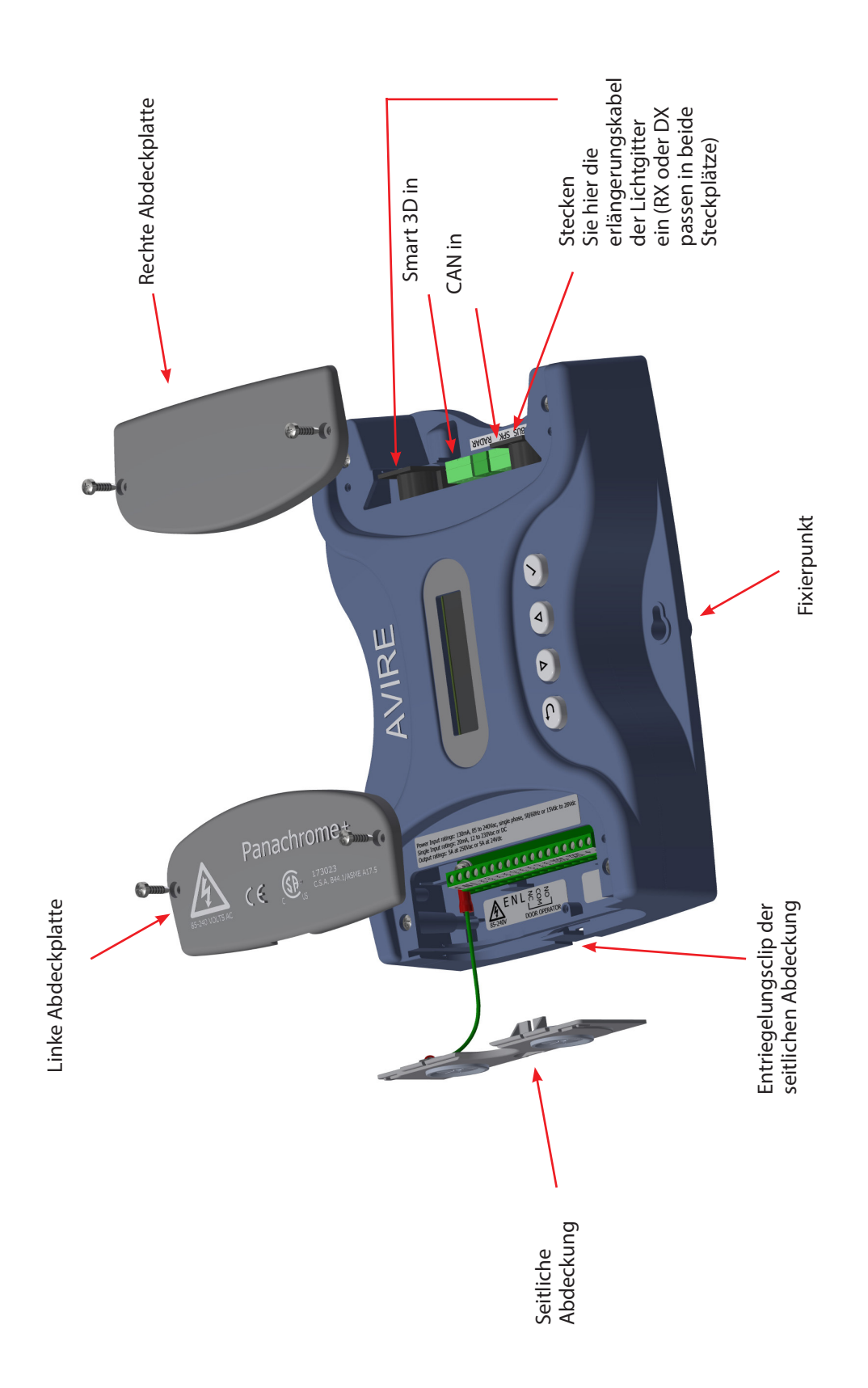

Abb. 1: Anschlüsse

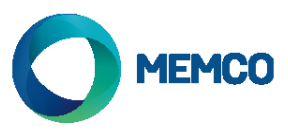

Um die seitlichen Abdeckungen zu lösen, bewegen Sie sie einfach nach oben.

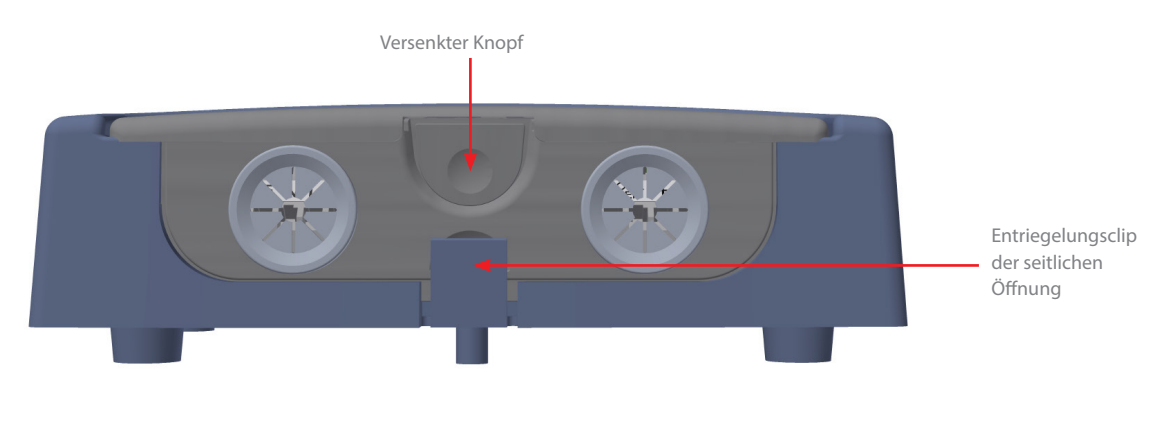

# Stromversorgung, Relais und externe Türsignale

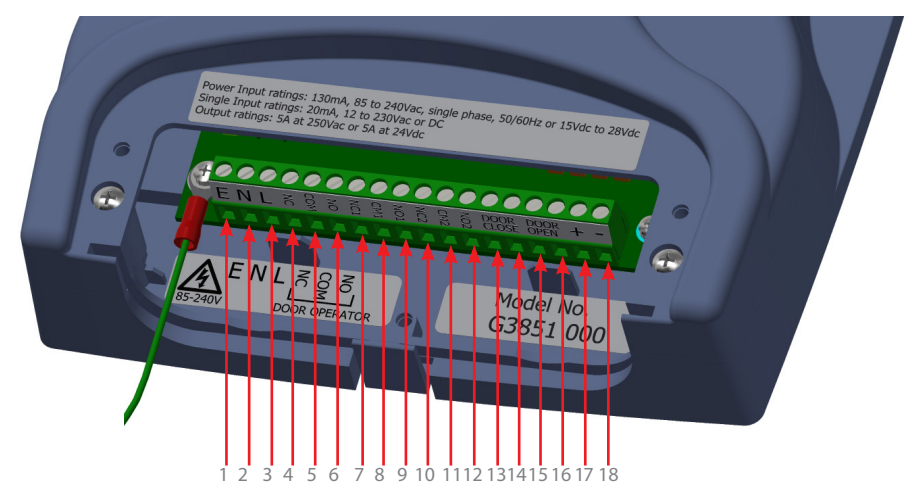

#### Abb 3: Installation

Abb 2

| Anschluss Nr. | Funktion    | Anmerkungen                                       |  |
|---------------|-------------|---------------------------------------------------|--|
| 1             | Erde        | 25 bis 260/AC wass mit AC variant (bai DC 17.9.19 |  |
| 2             | Nullleiter  | verwenden)                                        |  |
| 3             | Außenleiter | ,                                                 |  |
| 4             | N/C         |                                                   |  |
| 5             | СОМ         | Relais 1 für Türantrieb 250VAC, 24VDC bei 5A      |  |
| 6             | N/O         |                                                   |  |
| 7             | N/C 1       |                                                   |  |
| 8             | COM 1       | <b>0</b> 7                                        |  |
| 9             | N/O 1       |                                                   |  |
| 10            | N/C 2       |                                                   |  |
| 11            | COM 2       |                                                   |  |
| 12            | N/O 2       | Ū Ū                                               |  |
| 13            | D/C         | Türschließungs-Eingang (12 bis 230 AC/DC).        |  |
| 14            | D/C         | Hinweis: nicht polarisiert                        |  |
| 15            | D/O         | Türöffnungs-Eingang (12 bis 230 AC/DC).           |  |
| 16            | D/O         | Hinweis: nicht polarisiert                        |  |
| 17            | +           | +15VDC bis 28VDC*, wenn mit DC versorgt           |  |
| 18            | -           | OV                                                |  |

Tabelle 1

\*Das Steuergerät unterstützt einen Gleichstromeingang bis zu einem absoluten Maximum von 48 VDC. Um die CSA-Zertifizierungsanforderungen zu erfüllen, dürfen jedoch 28 V nicht überschritten werden.

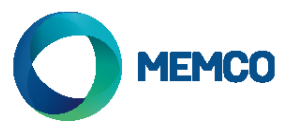

## Detektoren, externe Lautsprecher und Hub

Die RX- und TX-Stecker können in jede der 5-poligen DIN-Buchsen gesteckt werden, da der Controller mit einer intelligenten Software erkennt, welcher angeschlossen wurde.

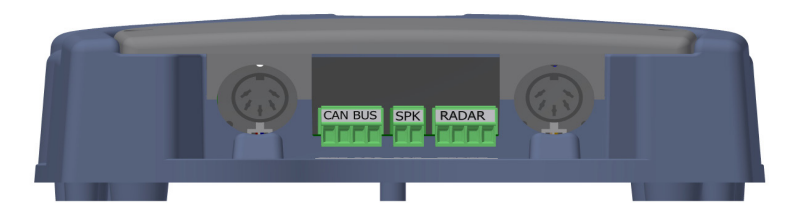

Abb 4: Installation

Optional kann über den mittleren 2-Wege-Klemmenblock ein externer Lautsprecher angeschlossen werden. (Nicht verfügbar am G3851-000-NA)

Panachrome+ CAN-Anschluss an eine Avire DCP unter Verwendung der CAN-Bus-Verdrahtung.

Der Avire-Hub ermöglicht die Fernkonfiguration des Systems und die Überwachung auf Störungsereignisse. G3852 000 ermöglicht die Aktualisierung der Firmware aus der Ferne über den AVIRE Hub.

Verdrahtung:

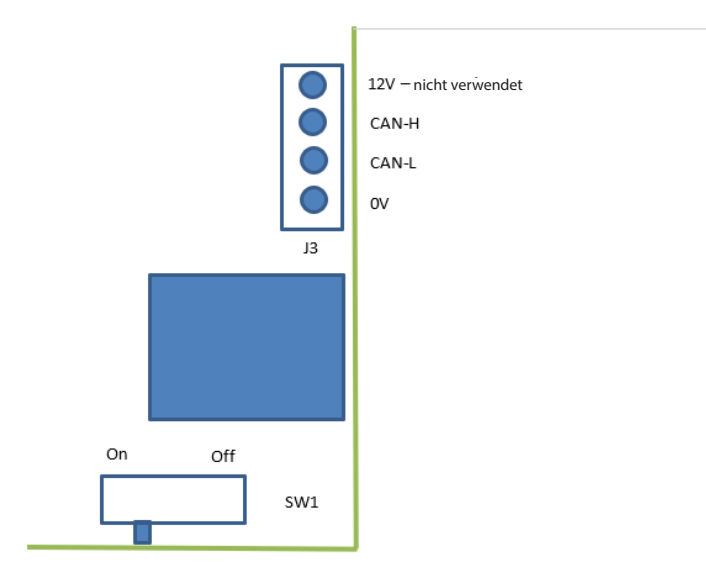

Wenn dies das endgültige Produkt am CAN-Bus ist, SW1 auf "Ein" einstellen, andernfalls auf "Aus".

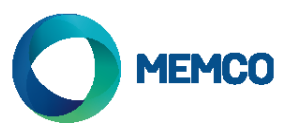

# 3. Verkabelungsbeispiele für externe Signale

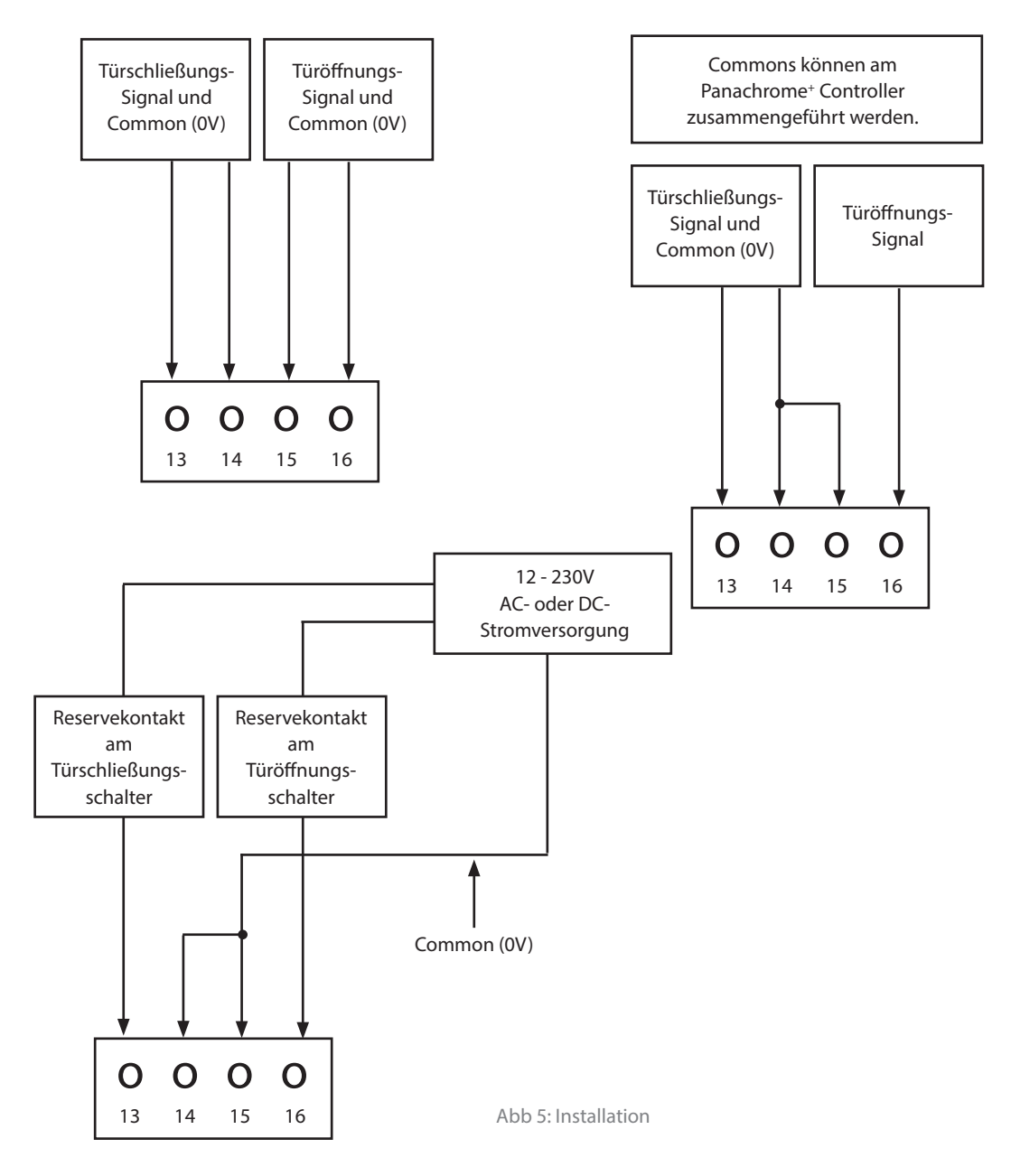

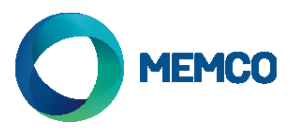

## 4. Menü Navigation

Die Einstellungen des Panachrome<sup>+</sup> können über das 4-Tasten-Bedienfeld und den Bildschirm vorgenommen werden.

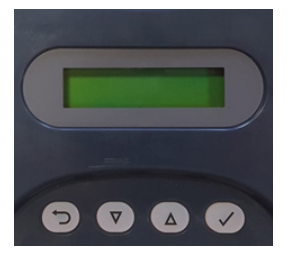

| Key          | Funktion                          |
|--------------|-----------------------------------|
| Ð            | Zurück / Abbruch                  |
| ▼            | Menü und Wert abwärts             |
|              | Menü und Wert aufwärts            |
| $\checkmark$ | Menüpunkt Auswahl und Bestätigung |

Drücken Sie zunächst ▼, um in das Menü Einstellungen zu gelangen.

Drücken Sie  $\blacksquare$  und  $\blacktriangle$  um zur gewünschten Funktion zu gelangen und  $\checkmark$  um diese auszuwählen. Einige der Funktion bieten zusätzliche Auswahlmöglichkeiten, die Sie wiederum mit  $\blacksquare$  und  $\blacktriangle$  ansteuern können. Eine aktive Funktion ist mit einem \* markiert..

Hinweis: Die untere Zeile des Displays zeigt die aktive Funktion bzw. Menü-Auswahl. Die obere Zeile zeigt 'Panachrome+', wenn die erste Menü-Ebene ausgewählt ist und ändert sich entsprechend, wenn Untermenüs angesteuert werden.

Zum Beispiel:

| Erste Ebene    | Zweite Ebene     |
|----------------|------------------|
| Panachrome⁺    | Visible Diodes ▼ |
| Visible Diodes | Mode             |

Beim Navigieren durch die Menüs gibt es 3 Bestätigungstöne

- 1. Einzelner kurzer hoher Ton Menü-Navigation
- 2. Einzelner tiefer Ton ungültige Auswahl
- 3. Drei kurze Töne Bestätigung der Auswahl

## Profilauswahl:

Der Controller muss für die korrekte Breite konfiguriert werden. Bei einer falschen Auswahl kann es regelmäßig zu Fehlauslösungen kommen, besonders, wenn die Türen fast geschlossen sind.

Zur Erstinstallation drücken Sie die Abwärts-Taste, bis Schnell-Konfig. angezeigt wird. Wählen Sie diesen Punkt aus und scrollen Sie dann abwärts bis zum richtigen Modell. Nach der Auswahl gibt der Controller eine Reihe von Signaltönen aus. Dabei werden auch alle Konfigurationen auf Werkseinstellungen zurückgesetzt.

Um die Profileinstellungen zu ändern, wählen Sie Erweitert, Profilbreite und dann 10mm oder 43mm.

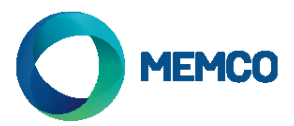

# 5. Menü-Navigation

| Sprache              |                                 | _                   |                                                                                                    |
|----------------------|---------------------------------|---------------------|----------------------------------------------------------------------------------------------------|
|                      | Englisch                        |                     |                                                                                                    |
|                      | Franzosisch                     |                     |                                                                                                    |
|                      | Deutsch                         |                     |                                                                                                    |
|                      | Italienisch                     |                     | Sprachauswani                                                                                                    |
|                      | Spanisch                        |                     |                                                                                                    |
|                      | Japanisch                       |                     |                                                                                                    |
| Schnellkonfiguration |                                 | 1                   |                                                                                                    |
|                      | G3510                           |                     |                                                                                                    |
|                      | G2510                           |                     | Schnelleinstellung für Produkt Versionen                                                                                                    |
|                      | 63540                           |                     | (2 - 2D, 3 - 3D)(10 - 10mm, 20 - 23mm, 40 - 43mm, 50 - 3in1)                                                                                                    |
|                      | G2540                           | -                   | (2 - 20, 5 - 50) (10 - 10000, 20 - 25000, 40 - 45000, 50 - 5000)                                                                                                    |
|                      | G3550                           |                     |                                                                                                    |
|                      | G3520                           |                     |                                                                                                    |
| Sichtbare Dioden     |                                 | J                   |                                                                                                    |
| Signition e Dioden   | Modus                           | ]                   |                                                                                                    |
|                      | modus                           | Normal              | Grün, wenn die Detektoren auslösen und die Türen öffnen /<br>geöffnet sind. Rot blinkend, wenn die Türen schließen und<br>dauerhaft rot, wenn die Türen geschlossen sind.                                                                                                   |
|                      |                                 | Externer Eingang    | Ermöglicht Steuerung der sichtbaren Dioden durch die<br>Türöffnungs- und Türschließungs-Signale. Wählen Sie aus, ob<br>dies durch die steigende oder fallende Flanke eines externen<br>Signals aktiviert werden soll (siehe Abschnitt 6 für detaillierte<br>Informationen). |
|                      |                                 | Demo                | Kontinuierliche Demo-Sequenz grüner und roter Dioden.                                                                                                    |
|                      |                                 | Auslosung           | Die sichtbaren Dioden wechseln von grün zu rot, wenn die<br>Detektoren auslösen.                                                                                                    |
|                      |                                 | Aus                 | Schaltet die sichtbaren Dioden ab.                                                                                                    |
|                      | Seiten                          |                     |                                                                                                    |
|                      |                                 | Beide an            | So wird aesteuert, bei welchem Detektor, TX oder RX, die                                                                                                    |
|                      |                                 | Nur Tx an           | sichtbaren Dioden ein- bzw. ausgeschaltet sind. In der                                                                                                    |
|                      |                                 | Nur Rx an           | Voreinstellung sind die sichtbaren Dioden beider Detektoren,<br>TX und RX, eingeschaltet.                                                                                                    |
|                      | Ext. Eingang aktiv              |                     |                                                                                                    |
|                      |                                 | ansteigendes Signal | Türöffnungs-Signal bzw. steigende oder fallende Signalflanke                                                                                                    |
|                      |                                 | abfallendes Signal  | (siehe Abschnitt 6 für detaillierte Informationen).                                                                                                    |
|                      | Ext. Eingang inaktiv            |                     |                                                                                                    |
|                      |                                 | ansteigendes Signal | Türschließungs-Signal bzw. steigende oder fallende                                                                                                    |
|                      |                                 | abfallendes Signal  | Signalflanke (siehe Abschnitt 6 für detaillierte Informationen).                                                                                                    |
|                      | Einschaltdauer Grun             |                     | Einstellen der Leuchtzeit der grünen Dioden (10 bis 1000s).                                                                                                    |
|                      | Einschaltdauer Rot              |                     | Einstellen der Leuchtzeit der roten Dioden (2 bis 1000s).<br>Hinweis: kombinierte Zeit von Blink- und Dauerlicht.                                                                                                    |
| 2D                   |                                 | 1                   |                                                                                                    |
|                      | Nur parallel                    |                     |                                                                                                    |
|                      |                                 | Aus<br>An           | Der Panachrome <sup>+</sup> hat 48 parallele Strahlen und die Möglichkeit,<br>weitere 186 Diagonalstrahlen zu aktivieren oder deaktivieren.<br>Wählen Sie, ob nur die parallelen Strahlen eingeschaltet sein<br>sollen.                                                     |
|                      | Timeout/<br>Ausblendung/EN81-20 |                     |                                                                                                    |
|                      |                                 | Aus                 | Dies aktiviert / deaktiviert 2D Timeout für bis zu 5 nicht                                                                                                    |
|                      |                                 | An                  | nebeneinanderliegenden IR-Dioden.                                                                                                    |
|                      |                                 |                     |                                                                                                    |

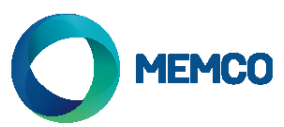

|                   | Ausblende zeitraum                 | ]                   | Strahlen-Timeout (10 bis 360s)                                                                                                    |
|-------------------|------------------------------------|---------------------|----------------------------------------------------------------------------------------------------|
|                   | Kanadischer Timeout                |                     | Kanadische Timeout-Einstellung (nicht aktiviert)                                                                                                    |
|                   | Ausblendezeitraum                  |                     | , , , , , , , , , , , , , , , , , , ,                                                                                                    |
|                   | Sleep                              |                     |                                                                                                    |
|                   |                                    | Aus                 | Rube-Modus ein- oder ausschalten Voreinstellung AUS                                                                                                    |
|                   | _                                  | An                  | Rune-modus en- ouer ausschalten, voreinstehung Aos.                                                                                                    |
| 3D                |                                    |                     |                                                                                                    |
|                   | Aktiv                              |                     |                                                                                                    |
|                   |                                    | Aus                 | Dies aktiviert / deaktiviert die 3D Erfassung. Bei Detektoren,                                                                                                    |
|                   |                                    | An                  | G2540), ist die Voreinstellung AUS. Eine Änderung hat keine                                                                                                    |
|                   |                                    |                     | Auswirkungen.                                                                                                    |
|                   | Modus                              |                     | Siehe Abschnitt 7 für detaillierte Informationen                                                                                                    |
|                   |                                    | An beim Schliessen  | 3D Erfassung wird aktiviert, wenn die Türen sich schließen.                                                                                                    |
|                   |                                    | An bei 800mm        | 3D Erfassung wird aktiviert, wenn die Türen etwa 800mm voneinander entfernt sind.                                                                                                    |
|                   |                                    | Immer an            | Ohne 3D Timeout ist die 3D Erfassung immer aktiv.                                                                                                    |
|                   |                                    | An (10s)            | Mit 10s 3D Timeout ist die 3D Erfassung immer aktiv.                                                                                                    |
|                   |                                    | An (20s)            | Mit 20s 3D Timeout ist die 3D Erfassung immer aktiv.                                                                                                    |
|                   | Empfindlichkeit (IR -<br>Infrarot) |                     |                                                                                                    |
|                   |                                    | Hoch                | Einstellen der 3D Empfindlichkeit. Wählen Sie entsprechend                                                                                                    |
|                   |                                    | Mittel              | der Installation. Falls es bei hoher Empfindlichkeit zu<br>Fehlauslösungen kommt, wählen Sie hitte eine niedrigere                                                                                               |
|                   |                                    | Niedrig             | Einstellung.                                                                                                    |
|                   | Ausblendung Zahler                 |                     | Zählt die 3D Auslösungen (2 bis 10) und schaltet die 3D<br>Erfassung ab, sobald diese Anzahl erreicht ist. Hinweis:<br>Hinweis: Rücksetzung über einen 2D-Trigger oder vollständig<br>geschlossene Türen.        |
|                   |                                    | J                   |                                                                                                    |
| Zweites Relais    |                                    |                     |                                                                                                    |
|                   | Hauptrelais kopieren               |                     | Relais 2 imitiert Hauptrelais (Relais 1).                                                                                                    |
|                   | EN81-20 Modus                      |                     | Relais 2 schaltet, wenn die EN81-20 Bedingungen nicht erfüllt<br>sind, wenn z.B. eine Diode ausfällt und die Erkennung von<br>50mm-Objekten nicht mehr gewährleistet ist oder wenn ein<br>Systemfehler auftritt. |
|                   | Kanadisch                          |                     | Kanadischer Timeout. Das Relais schaltet, wenn eine<br>Auslösung während einer Timeout-Phase (Cdn TMO)<br>stattfindet.                                                                                           |
|                   | Deaktiviert                        |                     | Relais 2 deaktiviert.                                                                                                    |
| Audio             |                                    | 1                   |                                                                                                    |
|                   | Signalton                          |                     |                                                                                                    |
|                   |                                    | Aus                 | Summer aus                                                                                                    |
|                   |                                    | Ton An              | Summer bei Auslösung aktiv.                                                                                                    |
|                   | 1                                  | Ton beim Schliessen | Summer aktiv wenn sich Türen schliessen und Lichtgitter<br>auslöst                                                                                                    |
| Sprache           | Nicht verfügbar am<br>G3851-000-NA | 1                   |                                                                                                    |
|                   | Aus                                |                     | Sprachausgabe aus.                                                                                                    |
|                   | An                                 |                     | Sprachausgabe ein.                                                                                                    |
| Sprach-lautstarke |                                    |                     | Sprachlautstärke (0 bis 9). Hinweis: 0 ist die niedrigste<br>Einstellung. Entspricht nicht AUS.                                                                                                    |
| Lautsprecher      |                                    | 1                   | · · · · · · · · · · · · · · · · · · ·                                                                                                    |
|                   | Intern                             |                     | Interner Lautsprecher aktiviert.                                                                                                    |
|                   | Extern                             |                     | Externer Lautsprecher aktiviert und interner Lautsprecher deaktiviert.                                                                                                    |

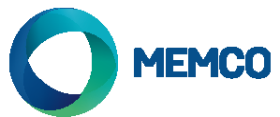

|                  | Sprache                         |             |                                                                                                    |
|------------------|---------------------------------|-------------|----------------------------------------------------------------------------------------------------|
|                  |                                 | Englisch    |                                                                                                    |
|                  |                                 | Franzosisch |                                                                                                    |
|                  |                                 | Deutsch     | Standard wie Menü Sprache                                                                                                    |
|                  |                                 | Italienisch |                                                                                                    |
|                  |                                 | Spanisch    |                                                                                                    |
|                  |                                 | Japanisch   |                                                                                                    |
|                  | Tastentone                      |             |                                                                                                    |
|                  |                                 | Aus         | Tastantäna aus/an                                                                                                    |
|                  |                                 | An          |                                                                                                    |
| Türsperre        |                                 |             |                                                                                                    |
|                  | Aktiviert                       |             | Türsperre ein-/ausschalten                                                                                                    |
|                  |                                 | Aus         | Türsperre ausschalten                                                                                                    |
|                  |                                 | Ein         | Türsperre einschalten                                                                                                    |
|                  | Sprachintervall                 |             | Intervall zwischen jeder Türsperren-Ansage                                                                                                    |
|                  |                                 | Niedrig     | 5 Sekunden                                                                                                    |
|                  |                                 | Mittel      | 15 Sekunden                                                                                                    |
|                  |                                 | Hoch        | 30 Sekunden                                                                                                    |
|                  | Türzykluszeit                   |             | Zeit in Sekunden für einen vollständigen Türzyklus<br>vom geöffneten bis zum geschlossenen Zustand                                                                                                    |
|                  | Sprachgrenzwert [X]             |             | Anzahl von Ansagen, wenn ausgelöst                                                                                                    |
|                  | Sprachgrenzwert []              |             | Anzahl von Ansagen, wenn nicht ausgelöst                                                                                                    |
|                  | Alarmintervall                  |             | Zeit in Minuten, bevor der Türsperren-Alarm zum Hub                                                                                                    |
|                  |                                 |             | gesendet wird. Der Alarm wird im gleichen Zeitintervall<br>wiederholt (standardmäßig 5 Minuten)                                                                                                    |
|                  | Störungsintervall               |             | Zeit in Minuten, bevor der Türsperren-Störungsalarm<br>per E-Mail gesendet wird. Dies wird im anschließend<br>gleichen Zeitintervall wiederholt (standardmäßig 15<br>Minuten)                                                                                                    |
| Türzyklus        |                                 | J           | Zählt die Anzahl der vollständigen Türzyklen seit der<br>letzten Inbetriebnahme                                                                                                    |
|                  | Aktiviert                       |             | Wenn aktiviert, wird die Anzahl der Türzyklen dem Hub<br>übermittelt                                                                                                    |
|                  |                                 | AUS         | Nicht dem Hub mitteilen                                                                                                    |
|                  |                                 | AN          | Dem Hub mitteilen, wenn der Türzähler die Hub-<br>Übermittlungshäufigkeit erreicht                                                                                                    |
|                  | Hub-<br>Übermittlungshäufigkeit |             | Anzahl der Türzyklen, bei der die Türzyklen dem Hub<br>übermittelt werden                                                                                                    |
|                  |                                 | 10          | Alle 10 Zyklen senden                                                                                                    |
|                  |                                 | 100         | Alle 100 Zyklen senden                                                                                                    |
|                  |                                 | 1000        | Alle 1000 Zyklen senden                                                                                                    |
| Fort-geschritten |                                 |             |                                                                                                    |
|                  | Oberste Diode                   |             | Legt die oberste (erste) Diode im Strahlenmuster fest<br>(1 bis 12). So können die obersten Dioden deaktiviert<br>werden, falls diese durch den Türmechanismus<br>ausgelöst werden. Bitte beachten Sie, dass eine<br>solche Einstellung unter Umständen nicht den EN81<br>Anforderungen entspricht. |
|                  | Unterste Diode                  |             | Legt die unterste (letzte) Diode im Strahlenmuster<br>fest (12 bis 48). Bitte beachten Sie, dass eine solche<br>Einstellung unter Umständen nicht den EN81<br>Anforderungen entspricht.                                                                                                    |
|                  | Profilbreite                    |             |                                                                                                    |
|                  |                                 | 10mm        | G2510/G3510/G3550                                                                                                    |
|                  |                                 | 23mm        | G3520                                                                                                    |
|                  |                                 | 43mm        | G2540/G3540                                                                                                    |
|                  | Profil automatisch<br>erkennen  |             |                                                                                                    |
|                  |                                 | AUS         | Deaktiviert die automatische Profilerkennung                                                                                                    |
|                  |                                 | AN          | Aktiviert die automatische Profilerkennung                                                                                                    |
|                  |                                 |             |                                                                                                    |

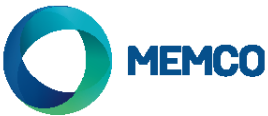

|   | Anzeige                           | Auslöser    | Zeigt die letzte Art des Auslösers an sowie den                                                                                                    |
|---|-----------------------------------|-------------|----------------------------------------------------------------------------------------------------|
|   |                                   |             | Abstand, in dem er aufgetreten ist. Wenn es sich um<br>einen 2D-Auslöser handelt, wird/werden die Platine(n)<br>angezeigt, an der/denen er aufgetreten ist. |
|   |                                   | Status      | Kodierte Anzeige von Konfiguration und Status - siehe<br>unten                                                                                              |
|   |                                   | Mittelwerte | Signalstärke                                                                                                    |
|   |                                   | Version     | Firmware-Version                                                                                                    |
|   |                                   | Türzyklus   | Zeigt die Anzahl der Türzyklen seit der letzten<br>Inbetriebnahme an                                                                                        |
|   | Firmware Ver.                     |             | Zeigt die Firmware-Version.                                                                                                    |
|   | Firmware Lichtgitter              |             | Zeigt die Firmware-Version.                                                                                                    |
|   | Bildschirm-<br>Zeitüberschreitung |             | Die Bildschirm-Zeitüberschreitung schaltet die<br>Bildschirm-Hintergrundbeleuchtung nach 30<br>Sekunden ab                                                  |
|   |                                   | Off         | Bildschirm-Hintergrundbeleuchtung wird nicht<br>abgeschaltet                                                                                                |
|   |                                   | On          | Bildschirm-Hintergrundbeleuchtung wird nach 30<br>Sekunden abgeschaltet                                                                                     |
| ) |                                   |             |                                                                                                    |
|   | GSM verbunden                     |             | Kommunikation mit der DCP aktivieren. (Muss über<br>CAN verbunden sein, damit Kommunikation möglich<br>ist)                                                 |
|   |                                   | Off         | Kommunikation deaktiviert                                                                                                    |
|   |                                   | On          | Kommunikation aktiviert                                                                                                    |
|   | Schachtnummer                     |             | Schachtnummer muss mit der Schachtnummer am<br>Avire Hub übereinstimmen. (Standard - 1)                                                                     |
|   | Knotennummer                      |             | Knoten in Fahrkorb. Es können bis zu 4 in jedem<br>Fahrkorb sein (Standard - 0)                                                                             |

# 6. Detaillierte Angaben zu den Modi der sichtbaren Dioden

| Ext. Inp. Open  | I |
|-----------------|---|
|                 |   |
|                 |   |
| Ext. Inp. Close |   |
|                 |   |
|                 |   |

Die Türöffnungs- bzw. Türschließungs-Signale können entweder steigend sein, z.B. von 0V bis +24V DC oder fallend, z.B. von +24V DC bis 0V. Die Signale können mit den Anschlüssen 13 und 14 (Türschließung) bzw. 14 und 15 (Türöffnung) verbunden werden. Hinweis: Die Eingänge sind nicht polarisiert.

Die externen Tür-Eingänge können auf zwei Arten verwendet werden:

1. Drängeleinrichtung: Wenn der Panachrome⁺ im Normal-Modus gefahren wird und die Aufzugssteuerung über eine Drängeleinrichtung verfügt, kann das entsprechende Signal mit dem Panachrome⁺ D/C (Door Closing) Eingang verbunden werden. So ist gewährleistet, dass, wenn die Türen vermittels der Drängeleinrichtung geschlossen werden, die sichtbaren Dioden rot bleiben, selbst wenn die Detektoren auslösen.

2. Öffnungs- / Schließungs-Signal: Dies bietet die schnellste Rückmeldung der sichtbaren Dioden bei einer Türbewegung. Wenn die Detektoren statisch montiert sind, können diese Eingänge benutzt werden, um die roten / grünen Anzeigen zu aktivieren.

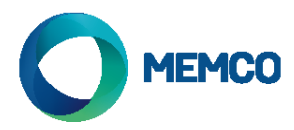

# 7. Detaillierte Angaben zu den 3D Modi

| On at Closing | Die 3D Abstandserfassung wird aktiviert, sobald sich die Türen zu schließen beginnen. Das System<br>erlaubt bis zu drei aufeinanderfolgende Auslösungen im 3D-Bereich (diese Anzahl kann in den<br>Timeout-Einstellungen auf bis zu 10 Auslösungen erhöht werden). Danach wird die 3D-Erfassung<br>abgeschaltet. Nur die 2D-Erfassung ist dann noch aktiv. Wenn eine 2D-Auslösung erfolgt, wird die<br>Timeout-Zählung zurückgesetzt.                                                                                                    |
|---------------|----------------------------------------------------------------------------------------------------|
| On at 800mm   | Dieser Modus des 3D-Betriebs ähnelt der Einstellung "Ein bei Schließung". Die 3D-Erfassung wird jedoch nur aktiv, wenn sich die Türen schließen und dabei einen Abstand von etwa 800mm erreicht haben. Dieser Modus wird in der Regel für breitere Türen eingesetzt, damit sich die 3D-Erfassung nicht auf den Flur erstreckt.                                                                                                    |
| On Always     | Ohne die 3D-Timeout-Einstellung ist die 3D-Erfassung immer aktiv (siehe folgende Modi).                                                                                                    |
| On (10s)      | In diesem Modus ist die 3D-Erfassung aktiv, sobald die Türen vollständig geöffnet sind (max. 1,2m).<br>Solange die 3D-Erfassungszone frei ist, werden die Türen einfach durch den Türantrieb geschlossen.<br>Wenn sich jedoch jemand in der 3D-Erfassungszone befindet, bleiben die Türen offen, d. h., das<br>Hauptrelais wird abgeschaltet und ein Timer wird gestartet. Nach Ablauf einer gewissen Zeit schließen<br>sich die Türen mit einem periodischen Warnton. Dieser Warnton ertönt unabhängig von den<br>Signalton-Einstellungen. Wenn die 3D-Erfassungszone frei wird, wird der Timer zurückgesetzt und<br>das Hauptrelais wird eingeschaltet, damit sich die Türen schließen können. Wenn zu einem beliebigen<br>Zeitpunkt eine 2D-Auslösung stattfindet, wird der Timer zurückgesetzt und das Türantriebs-Relais wird<br>abgeschaltet, damit sich die Türen können. Der 3D-Timer ist intern auf 10 Sekunden<br>eingestellt. |
| On (20s)      | Dies ist das gleiche wie Ein (10s), aber der Timer ist auf 20 Sekunden eingestellt.                                                                                                    |

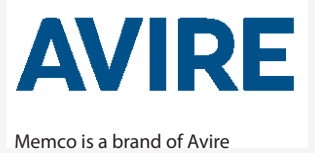

Avire Ltd

Am Zeughaus 9-13 97421 Schweinfurt Germany T: +49 (0) 9721 38656-0 F: +49 (0) 9721 38656-30 E: sales.de@avire-global.com W: www.avire-global.com

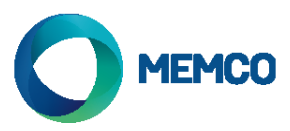

# Contrôleur Universel Panachrome<sup>+</sup> Memco

Ref No. G851 855ML FR Version 6

Remarque : avant l'installation, vérifiez que les unités sont compatibles pour un fonctionnement fiable et fluide:

Le Contrôleur Panachrome<sup>+</sup> G3850 est conçu pour fonctionner avec les détecteurs Panachrome<sup>+</sup> 2D (G2510 et G2540) et les détecteurs Panachrome<sup>+</sup> 3D (G385x et G3540). Vérifiez que vous avez les bons articles.

#### 1. Connexions

Couvercles

Pour accéder aux connexions du contrôleur, il est nécessaire de retirer les couvercles qui protègent les borniers.

Le couvercle de droite protège les borniers de connexion du haut-parleur externe et des détecteurs. Le couvercle de gauche protège l'alimentation, les relais et les signaux externes de la porte (voir la Fig. 1 et 2).

#### 2. Installation

- 1. Fixez le contrôleur Panachrome<sup>+</sup> dans une position adaptée sur le dessus de la cabine pour éviter de l'endommager.
- 2. Connectez l'alimentation électrique au contrôleur avec la tension adaptée (voir la Fig. 3 ci-dessous).
- 3. Une fois que les détecteurs sont installés (voir le guide d'installation des détecteurs), il faut s'assurer que les câbles des détecteurs et les extensions (015 455) sont bien fixés à la porte et que les extensions sont correctement routées vers le contrôleur.
- 4. Connectez les fils du Transmetteur (TX) et du Récepteur (RX) dans les prises du contrôleur (voir la Fig. 4). Remarque : vous pouvez utiliser les deux prises car le logiciel intelligent reconnaîtra le détecteur connecté.
- 5. Une fois cela fait, ouvrez et fermez manuellement les portes pour vérifier que le câble (015 455) se déplace sans blocage et ne risque pas de s'accrocher pendant le fonctionnement normal, sinon il peut y avoir un risque d'endommager les câbles avec les portes de l'ascenseur ou de les accrocher avec les déplacements de la cabine.
- 6. Si l'unité fonctionne correctement, les éléments suivants s'afficheront pour un court instant:

Panachrome<sup>+</sup> TX 5 RX 5

Remarque : le nombre qui se situe après TX/RX est le nombre de circuits intégrés dans chaque détecteur.

Si ce nombre est différent, veuillez vérifier les connexions.

7. Les indicateurs vert et rouge sont contrôlés par le logiciel mais il est possible d'utiliser une signalisation externe (voir le guide du terminal ci-dessous)

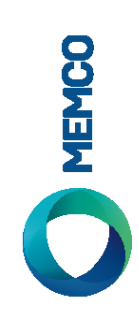

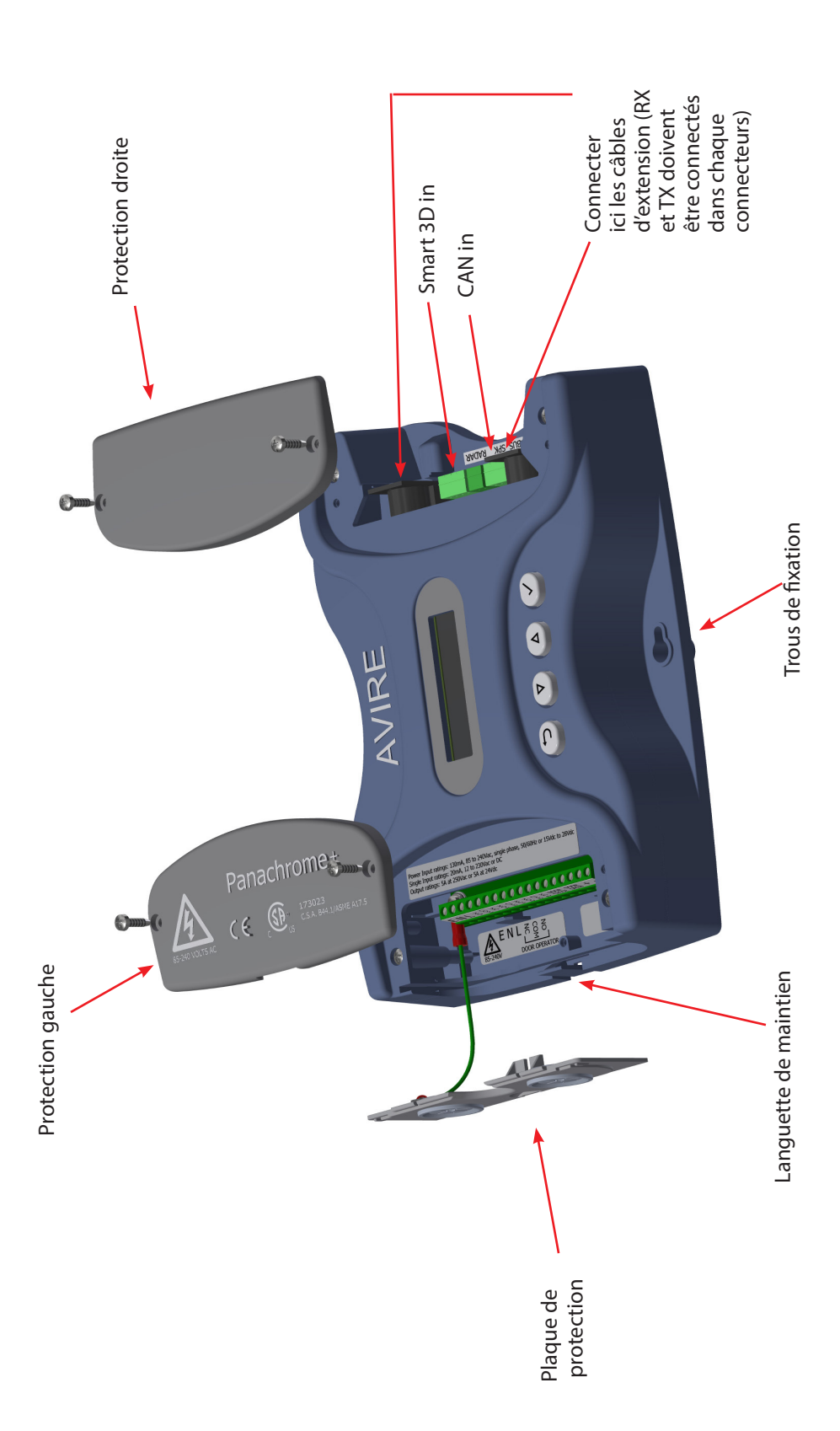

Fig 1: Connexions

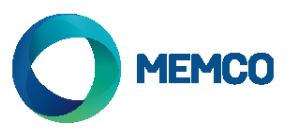

### Pour enlever la plaque de protection, la glisser simplement vers le haut.

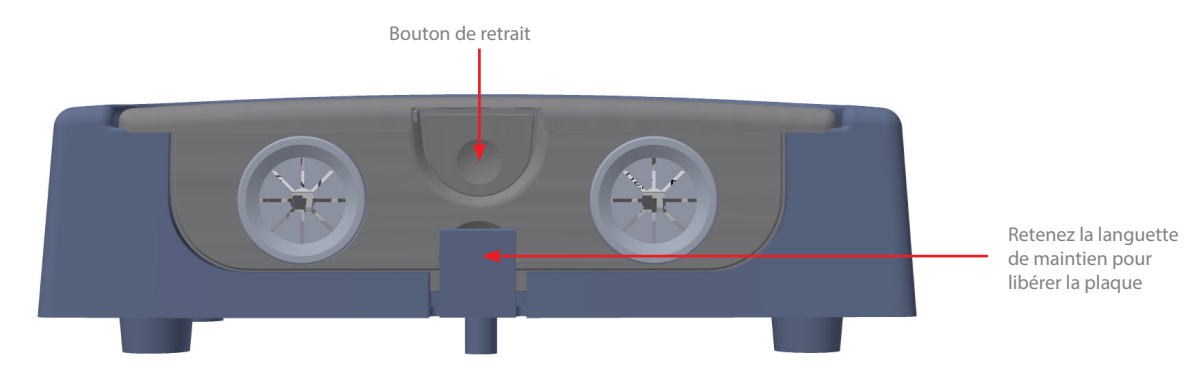

Fig 2: Connexions

# Alimentation, relais et signalisations externes de la porte

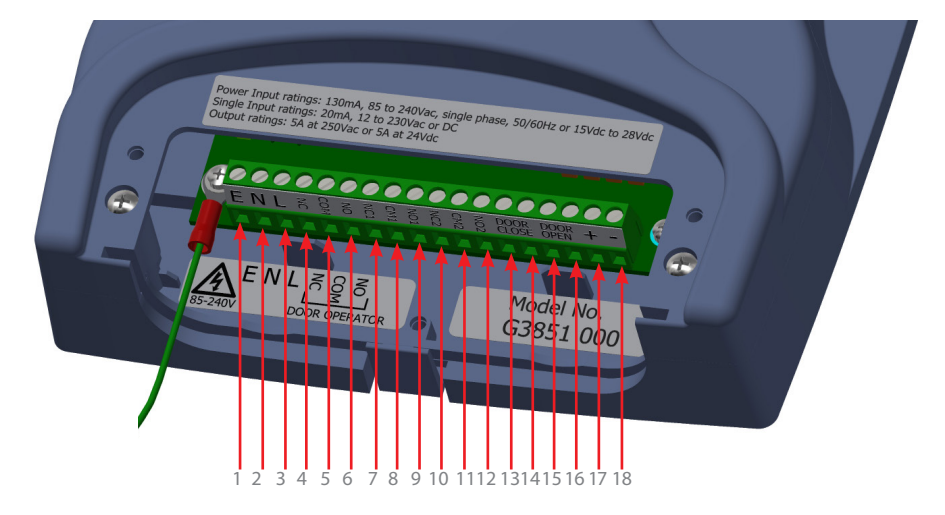

#### Fig 3: Installation

| Terminal nº | Fonction | Commentaires                                                                   |
|-------------|----------|--------------------------------------------------------------------------------|
| 1           | Terre    |                                                                                |
| 2           | Neutre   | De 85 à 260 VAC si l'alimentation se fait en AC (pour<br>du DC, voir 17 et 18) |
| 3           | Courant  |                                                                                |
| 4           | N/C      |                                                                                |
| 5           | СОМ      | Relai 1 pour l'opérateur de porte 250 VAC, 24 VDC à 5A                         |
| 6           | N/O      |                                                                                |
| 7           | N/C 1    |                                                                                |
| 8           | COM 1    |                                                                                |
| 9           | N/O 1    |                                                                                |
| 10          | N/C 2    |                                                                                |
| 11          | COM 2    |                                                                                |
| 12          | N/O 2    |                                                                                |
| 13          | D/C      | Entrée de la fermeture des portes (de 12 à 230 AC/DC)                          |
| 14          | D/C      | Remarque : non polarisé                                                        |
| 15          | D/O      |                                                                                |
|             |          | Entrée de l'ouverture des portes (de 12 à 230 AC/DC)                           |
| 16          | D/O      | Remarque : non polarisé                                                        |
| 17          | +        | +15VDC à 28VDC* si l'alimentation se fait en DC                                |
| 17          | •        | all                                                                            |
| 18          | -        | 0V                                                                             |

Table 1

\* Le Contrôleur supporte une alimentation continue jusqu'à un maximum absolu de 48 VDC cependant mais ne doit pas excéder 28V afin de respecter les exigences de la certification CSA.

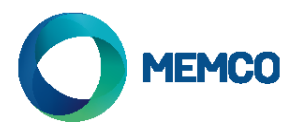

## Détecteurs, haut-parleur externe et Hub

Le RX et le TX peuvent être connectés dans n'importe quelle prise DIN car le contrôleur utilise un logiciel intelligent pour déterminer lequel a été connecté.

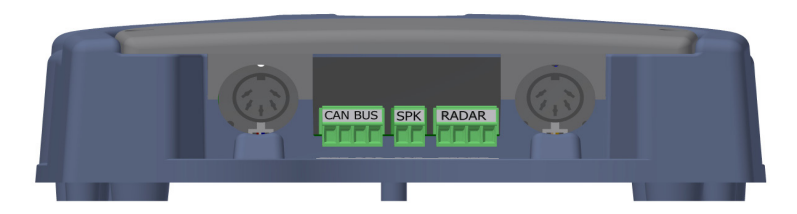

Fig 4: Installation

Les RX et TX peuvent être connectés au bloc terminal central à 2 entrées.

Panachrome+ peut se connecter à un une plateforme de communication numérique Avire via le câblage du bus CAN

Le Hub Avire permet la configuration à distance du système et la surveillance des pannes. Le G3852 000 permet la mise à jour logicielle à distance via le Hub AVIRE.

Câblage:

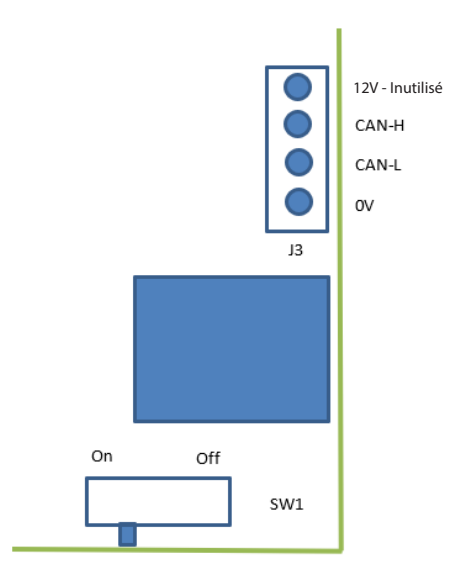

S'il s'agit du dernier produit sur le bus CAN, mettez SW1 sur On, si non mettez sur Off.

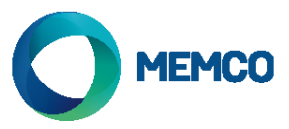

# 3. Exemples de câblage des signalisations externes

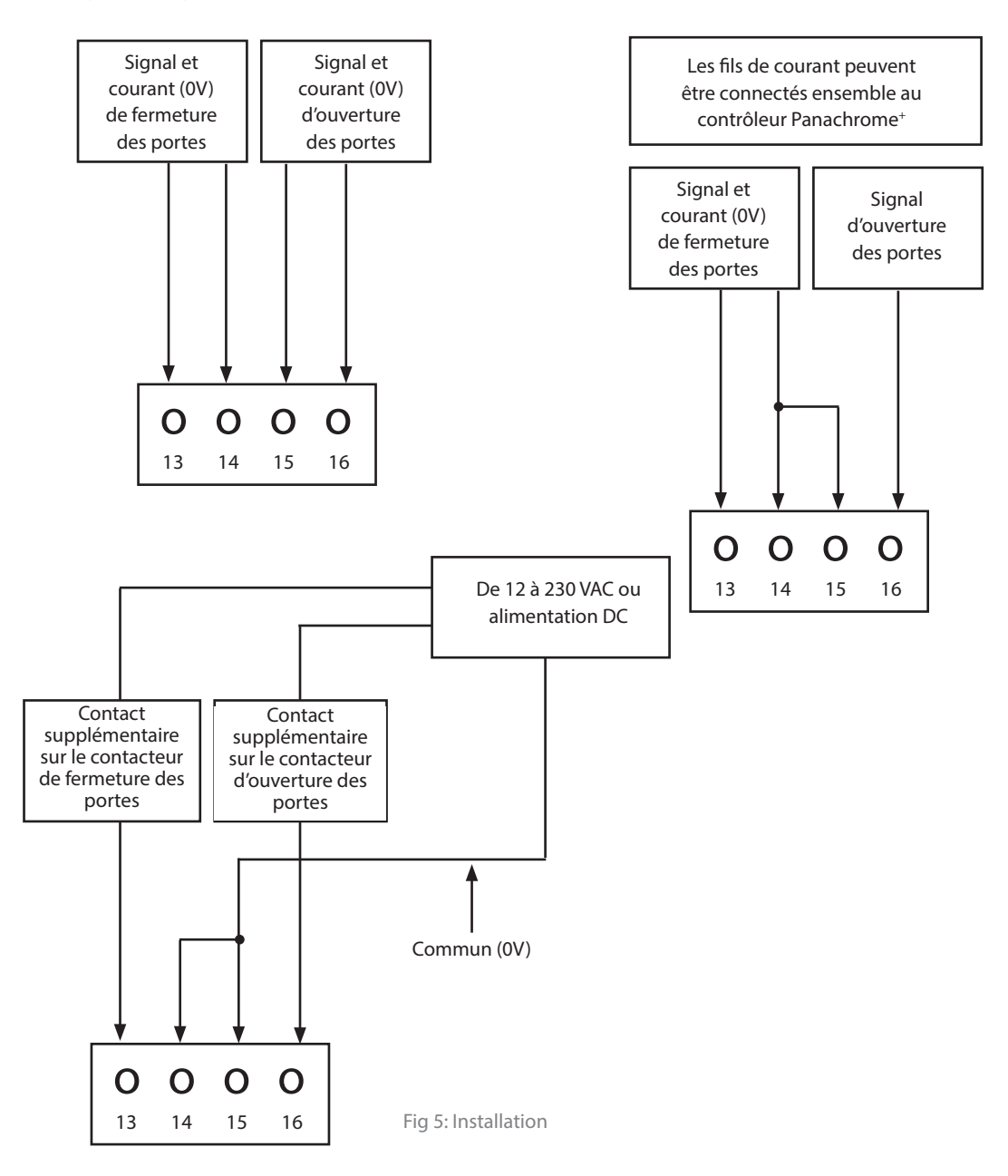

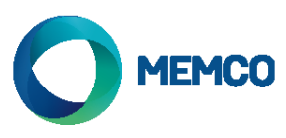

# 4. Menu navigation

Les réglages du Panachrome<sup>+</sup> peuvent être modifiés en utilisant le clavier à 4 boutons et l'écran.

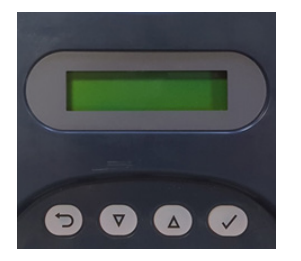

| Touche | Fonction                                        |
|--------|-------------------------------------------------|
| Ð      | Revenir/annuler                                 |
| ▼      | Menu et réduire la valeur                       |
|        | Menu et augmenter la valeur                     |
| ~      | Sélectionner et confirmer un<br>élément du menu |

Pour entrer dans le menu des réglages, pressez d'abord ▼.

Pressez ▼ et ▲ pour atteindre la fonction souhaitée puis utilisez ✓ pour sélectionner. Certaines de ces fonctions affichent plusieurs choix possibles, utilisez donc ▼ et ▲ pour les visualiser. La fonction active est signalée par le symbole \*.

Remarque : la dernière ligne de l'écran contient la fonction ou l'élément actif du menu. La première ligne contient « Panachrome<sup>+</sup> » quand vous sélectionnez le premier niveau puis change quand vous accédez aux sous-menus.

Par exemple:

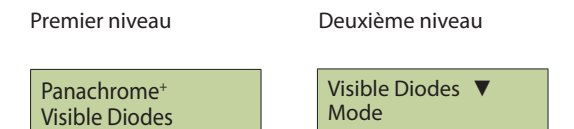

Il y a trois types de sons quand vous naviguez dans le menu:

- 1. Un unique son aigu et court navigation menu
- 2. Un unique son grave sélection incorrecte
- 3. Trois sons courts confirmation de modification des réglages

## Choix du profil:

Le contrôleur doit être configuré pour la bonne largeur. Un mauvais choix peut entraîner des déclenchements intempestifs réguliers, en particulier à proximité de la position fermée.

Pour l'installation initiale, appuyez sur la touche orientée vers le bas jusqu'à ce que le menu indique Quick Config (configuration rapide), Sélectionner cette option puis faites défiler vers le bas jusqu'à ce que le bon modèle soit sélectionné. Une fois la sélection faite, le contrôleur émet une série de bips. Ceci ramène également toutes les configurations aux paramètres d'usine.

Pour modifier uniquement le réglage du profil, sélectionnez Advanced (param. avancés), Profile Width (largeur du profil), puis 10mm ou 43mm.

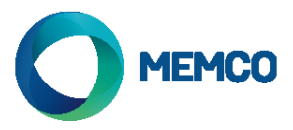

# 5. Navigation du menu

| Langua          |                 |               |                                                                                                    |
|-----------------|-----------------|---------------|----------------------------------------------------------------------------------------------------|
| Langue          | Anglaic         | 1             |                                                                                                    |
|                 | Français        | -             |                                                                                                    |
|                 | Allomand        | -             |                                                                                                    |
|                 | Italian         | -             | Choix de la langue                                                                                                    |
|                 | Economia        | -             |                                                                                                    |
|                 | Espagnor        | -             |                                                                                                    |
| Carfa Danida    | Japonais        |               |                                                                                                    |
| Config Rapide   | C2510           |               |                                                                                                    |
|                 | 63510           | -             |                                                                                                    |
|                 | G2510           | -             | Configuration rapide pour version de produit                                                                                                    |
|                 | G3540           | -             | (2 = 2D, 3 = 3D) (10 = 10mm, 20 = 23mm, 40 = 43mm, 50 = 3in1)                                                                                                    |
|                 | G2540           | -             |                                                                                                    |
|                 | G3550           | -             |                                                                                                    |
|                 | G3520           |               |                                                                                                    |
| Diodes visibles |                 | 1             |                                                                                                    |
|                 | Mode            |               |                                                                                                    |
|                 |                 | Normal        | vert fixe quand les detecteurs sont obstrues et que les portes<br>sont ouvertes ou en cours d'ouverture. Rouge clignotant quand<br>les portes sont en cours de fermeture et rouge fixe quand elles<br>sont fermées          |
|                 |                 | Entree Ext    | Active le contrôle des diodes visibles par les signaux de portes<br>ouvertes et fermées. Choisissez si cette option est activée par<br>un signal montant ou descendant (voir la Section 6 pour plus<br>de détails)          |
|                 |                 | Demo          | Séquence continue de démonstration des diodes verte et rouge                                                                                                    |
|                 |                 | Relais        | Les diodes visibles passeront du vert au rouge quand les détecteurs sont activés                                                                                                    |
|                 |                 | OFF           | Éteindre les diodes visibles                                                                                                    |
|                 | Cotes           |               |                                                                                                    |
|                 |                 | Les 2 sur ON  | Cela permet de choisir quel détecteur, TX ou RX, a ses diodes                                                                                                    |
|                 |                 | Seul TX ON    | visible éteinte ou allumée. Par défaut, les diodes TX et RX sont                                                                                                    |
|                 |                 | Seul Rx ON    | allumées                                                                                                    |
|                 | Entr.ext.ouv    |               |                                                                                                    |
|                 |                 | Front montant | Signal d'ouverture montant ou descendant des portes (voir la                                                                                                    |
|                 |                 | Front desc.   | Section 6 pour plus de détails)                                                                                                    |
|                 | Entr.ext.ferm   |               |                                                                                                    |
|                 |                 | Front montant | Signal de fermeture montant ou descendant des portes (voir la                                                                                                    |
|                 |                 | Front desc.   | Section 6 pour plus de détails).                                                                                                    |
|                 | Duree LED Verte |               | Règle le temps des diodes vertes (de 10 à 1000s)                                                                                                    |
|                 | Duree LED Rouge |               | Règle le temps des diodes rouges (de 2 à 1000s). Remarque :<br>clignote/fixe combiné pour le temps.                                                                                                    |
| 2D              |                 |               |                                                                                                    |
|                 | Parallele seul  |               |                                                                                                    |
|                 |                 | OFF<br>ON     | Le Panachrome <sup>+</sup> comporte 48 rayons parallèles et a la<br>possibilité d'activer ou de désactiver 186 rayons obliques<br>supplémentaires. Choisir si seuls les rayons parallèles sont<br>activés (ON) ou non (OFF) |
|                 | Timeout/EN81-20 |               |                                                                                                    |
|                 |                 | OFF           | Cela active/désactive la temporisation 2D pour un maximum de 5 diodes infrarouges non adiacentes                                                                                                    |
|                 | Temps Timoquit  |               | Dálai de temporisation (10 to 260s)                                                                                                    |
|                 |                 | -             | Can Pédaga du délai neur la Canada (non activé)                                                                                                    |
|                 |                 | -             | Call Reglage du delai pour le Canada (non active)                                                                                                    |
|                 | venie           | OFF           |                                                                                                    |
|                 |                 |               | Activer ou désactiver le mode veille. Désactivé par défaut                                                                                                    |
|                 |                 | ON            |                                                                                                    |

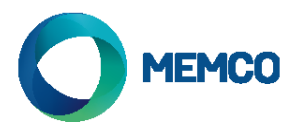

| 3D                                 |                  |                    |                                                                                                    |
|------------------------------------|------------------|--------------------|----------------------------------------------------------------------------------------------------|
|                                    | Actif            |                    |                                                                                                    |
|                                    |                  | OFF                | Activer/désactiver la détection 3D. Désactivé par défaut pour                                                                                                    |
|                                    |                  | ON                 | les détecteurs uniquement 2D (G2510 ou G2540) et n'a pas de<br>conséquences                                                                                                    |
|                                    | Mode             |                    | Voir la section 7 pour plus de détails                                                                                                    |
|                                    |                  | Actif en fermeture | 3D activée quand les portes se ferment                                                                                                    |
|                                    |                  | Actif a 800mm      | 3D activée quand les portes sont à environ 800 mm l'une de l'autre.                                                                                                    |
|                                    |                  | Toujours Actif     | 3D toujours activée sans le délai 3D.                                                                                                    |
|                                    |                  | ON (10s)           | 3D toujours activée avec le délai 3D de 10s                                                                                                    |
|                                    |                  | ON (20s)           | 3D toujours activée avec le délai 3D de 20s                                                                                                    |
|                                    | Sensibilité      |                    |                                                                                                    |
|                                    |                  | Haute              | Réglages de la sensibilité 3D. Choisir conformément à                                                                                                    |
|                                    |                  | Intermediaire      | l'installation. Si l'unité se déclenche toute seule avec le réglage                                                                                                    |
|                                    |                  | Basse              | le plus élevé, alors choisissez une sensibilité moindre                                                                                                    |
|                                    | Compteur TImeout |                    | Compte les déclenchements 3D (de 2 à 10) et désactive la 3D<br>une fois ce nombre atteint. Remarque : se réinitialise avec un<br>déclencheur 2D ou les portes complètement fermées                                                    |
| Second relais                      |                  |                    |                                                                                                    |
|                                    | Copy Main        |                    | Le relai 2 imite le relai principal (relai 1)                                                                                                    |
|                                    | Mode EN81-20     |                    | Le relai 2 s'active quand les conditions EN81-20 ne sont pas<br>réunies. Il peut s'agir de diode(s) dont le délai a expiré ce qui<br>implique que la détection des objets de 50 mm n'est pas<br>assurée ou qu'une panne est survenue. |
|                                    | Canadien         |                    | Délai canadien. Si un déclenchement survient pendant le délai<br>(Cdn TMO) alors le relai s'active.                                                                                                    |
|                                    | Desactiver       |                    | Relai 2 désactivé.                                                                                                    |
| Audio                              |                  |                    | -                                                                                                    |
|                                    | Bip              |                    |                                                                                                    |
|                                    |                  | OFF                | Beeper désactivée.                                                                                                    |
|                                    |                  | Bip ON             | Beeper activé par déclenchement.                                                                                                    |
|                                    |                  | Bip Fermeture      | Beeper actif lorsque les portes se referment et lorsqu'il y a une détection.                                                                                                    |
| Non disponible sur<br>G3851-000-NA | Voix             |                    |                                                                                                    |
|                                    |                  | OFF                | Sortie voix désactivée.                                                                                                    |
|                                    |                  | ON                 | Sortie voix activée.                                                                                                    |
|                                    | Volume Voix      |                    | Volume de la voix (de 0 à 9). Remarque : le volume 0 est le réglage le plus bas est n'équivaut pas à OFF.                                                                                                    |
|                                    | Haut-parleur     |                    |                                                                                                    |
|                                    |                  | Interne            | Activer le haut-parleur interne.                                                                                                    |
|                                    | Language Voix    | Externe            | Activer le haut-parleur externe et désactiver le haut-parleur interne.                                                                                                    |
|                                    | Language voix    | Anglais            |                                                                                                    |
|                                    |                  | Français           |                                                                                                    |
|                                    |                  | Allemand           |                                                                                                    |
|                                    |                  | Italien            | Par défault le même que le menu langue                                                                                                    |
|                                    |                  | Espagnol           |                                                                                                    |
|                                    |                  | lanonais           |                                                                                                    |
|                                    | Sons             | superiors          |                                                                                                    |
|                                    | 20112            | OFF                |                                                                                                    |
|                                    |                  |                    | Le son du clavier est désactivé / activé                                                                                                    |
|                                    |                  | ON                 |                                                                                                    |

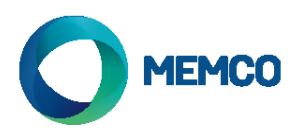

| Blocage de porte  |                                              |                   |                                                                                                    |
|-------------------|----------------------------------------------|-------------------|----------------------------------------------------------------------------------------------------|
| 1                 | Activé                                       |                   | Activation/désactivation d                                                                                                    |
|                   |                                              | Arrêt             | Désactivation du blocage o                                                                                                    |
|                   |                                              | Marche            | Activation du blocage de p                                                                                                    |
|                   | Intervalle vocal                             |                   | Intervalle entre chaque an                                                                                                    |
|                   |                                              | Faible            | 5 secondes                                                                                                    |
|                   |                                              | Moyen             | 15 secondes                                                                                                    |
|                   |                                              | Élevé             | 30 secondes                                                                                                    |
|                   | Durée de cycle de<br>la porte                |                   | Temps en secondes pour u<br>ouverte à porte fermée                                                                                                    |
|                   | Limite vocale [X]                            |                   | Nombre d'annonces au dé                                                                                                    |
|                   | Limite vocale [ ]                            |                   | Nombre d'annonces à la de                                                                                                    |
|                   | Intervalle d'alerte                          |                   | Temps en minutes avant l'e<br>au Hub. L'alerte sera répété<br>défaut 5 minutes).                                                                                                    |
|                   | Intervalle de panne                          |                   | Temps en minutes avant l'e<br>par e-mail. Cela se répétera<br>(par défaut 15 minutes).                                                                                                    |
| Cycle de la porte |                                              | _                 | Compte le nombre de cycl<br>dernière mise sous tension                                                                                                    |
|                   | Actif                                        |                   | Lorsque cette option est ac<br>portes sera affiché dans le                                                                                                    |
|                   |                                              | Arrêt             | Ne pas afficher dans le Hub                                                                                                    |
|                   |                                              | Marche            | Afficher dans le Hub lorsqu<br>atteint la fréquence pour l'                                                                                                    |
|                   | Fréquence pour<br>l'affichage dans le<br>Hub |                   | Nombre de cycles des port<br>affiché dans le Hub                                                                                                    |
|                   |                                              | 10                | Envoyer tous les 10 cycles                                                                                                    |
|                   |                                              | 100               | Envoyer tous les 100 cycles                                                                                                    |
|                   | 7                                            | 1000              | Envoyer tous les 1 000 cycl                                                                                                    |
| Avance            | Diode du Haut                                |                   | Régler quelle diode est la c<br>grille de rayons (de 1 à 12).<br>du haut si elles sont décler<br>porte. Veuillez noter que ce<br>conforme à la norme EN81<br>Régler quelle diode est la c |
|                   | Diode du Bas                                 |                   | de rayons (de 12 à 48). Veu<br>peut ne pas être conforme                                                                                                    |
|                   | Profiles                                     |                   |                                                                                                    |
|                   |                                              | 10mm              | G2510/G3510/G3550                                                                                                    |
|                   |                                              | 23mm              | G3520                                                                                                    |
|                   | Détection<br>automatique de<br>profil        | 43mm              | G2540/G3540                                                                                                    |
|                   |                                              | OFF               | Désactive la détection auto                                                                                                    |
|                   |                                              | ON                | Permet la détection autom                                                                                                    |
|                   | Afficheur                                    |                   |                                                                                                    |
|                   |                                              | Déclencheurs      | Affiche le dernier type de d<br>laquelle il s'est produit. S'il<br>indiquera sur quelle(s) cart                                                                                           |
|                   |                                              | Status            | Affichage codé de la config                                                                                                    |
|                   |                                              | Taux              | Niveaux de signal                                                                                                    |
|                   |                                              | Version           | Version du firmware                                                                                                    |
|                   |                                              | Cycle de la porte | Affiche le nombre de cycles sous tension.                                                                                                    |
|                   |                                              |                   |                                                                                                    |

| Activation/désactivation du blocage de porte                                                                                                    |
|----------------------------------------------------------------------------------------------------|
| Désactivation du blocage de porte                                                                                                    |
| Activation du blocage de porte                                                                                                    |
| ntervalle entre chaque annonce de blocage de porte                                                                                                    |
| 5 secondes                                                                                                    |
| 5 secondes                                                                                                    |
| 30 secondes                                                                                                    |
| lemps en secondes pour un cycle de porte complet, de porte<br>puverte à porte fermée                                                                    |
| Nombre d'annonces au déclenchement                                                                                                    |
| Nombre d'annonces à la désactivation                                                                                                    |
| lemps en minutes avant l'envoi de l'alerte de blocage de porte<br>au Hub. L'alerte sera répétée avec le même intervalle (par<br>défaut 5 minutes).      |
| lemps en minutes avant l'envoi du défaut de blocage de porte<br>par e-mail. Cela se répétera ensuite avec le même intervalle<br>par défaut 15 minutes). |
| Compte le nombre de cycles complets des portes depuis la<br>dernière mise sous tension                                                                  |
| orsque cette option est activée, le nombre de cycles des<br>portes sera affiché dans le Hub                                                             |
| Ne pas afficher dans le Hub                                                                                                    |
| Afficher dans le Hub lorsque le nombre de cycles des portes<br>atteint la fréquence pour l'affichage dans le Hub                                        |
| Nombre de cycles des portes après lesquels le nombre sera<br>affiché dans le Hub                                                                        |
| nvoyer tous les 10 cycles                                                                                                    |
| nvoyer tous les 100 cycles                                                                                                    |
| nvoyer tous les 1 000 cycles                                                                                                    |
|                                                                                                    |
|                                                                                                    |

liode du haut (première) dans la Cela permet de désactiver les diodes nchées par le mécanisme de la ette fonctionnalité peut ne pas être -20

liode du bas (dernière) dans la grille illez noter que cette fonctionnalité à la norme EN81-20

| i2510/G3510/G3550 |  |
|-------------------|--|
| 3520              |  |
| i2540/G3540       |  |
|                   |  |
|                   |  |
|                   |  |

omatique de profil natique de profil

léclenchement et la distance à s'agit d'un déclencheur 2D, il e(s) le déclenchement s'est produit.

juration et de l'état - voir ci-dessous

s de la porte depuis la dernière mise

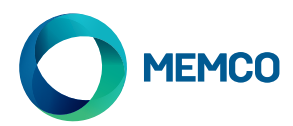

|     |                | _      |                                                                                                    |
|-----|----------------|--------|----------------------------------------------------------------------------------------------------|
|     | Version FW     |        | Affiche la version du firmware                                                                                                 |
|     | Detector FW    |        | Version du firmware du détecteur                                                                                               |
|     | Mode veille de |        | Le mode veille de l'écran éteint le rétroéclairage après                                                                       |
|     | Tecran         |        | 30 secondes                                                                                                    |
|     |                | Éteint | Le rétroéclairage de l'écran ne s'éteint pas                                                                                   |
|     | _              | Allumé | Le rétroéclairage de l'écran s'éteint après 30 secondes                                                                        |
| Hub |                |        |                                                                                                    |
|     | GSM connecté   |        | Activer la communication avec le module audio numérique.<br>(Doit être connecté au bus CAN pour permettre la<br>communication) |
|     |                | Éteint | Communication désactivée                                                                                                    |
|     |                | Allumé | Communication activée                                                                                                    |
|     | N° de cabine   |        | Le numéro de cabine doit correspondre à celui du Hub Avire.<br>(par défaut - 1)                                                |
|     | N° de nœud     |        | Nœud de la cabine d'ascenseur. Il peut y en avoir jusqu'à 4<br>dans chaque cabine (par défaut - 0)                             |

# 6. Détails des modes des diodes visibles

| Ext. Inp. Open  | Les signaux d'ouverture et fermeture des portes peuvent être montants (par exemple de 0 à +24 VDC) ou                         |
|-----------------|----------------------------------------------------------------------------------------------------|
|                 | descendants (de +24 à 0VDC). Les signaux sont connectés aux terminaux 13 et 14 (fermeture des portes) et 14                   |
| Ext. Inp. Close | et 15 (ouverture des portes). Remarque : les entrées ne sont pas polarisées.                                                  |
|                 | Il existe deux méthodes d'utilisation des entrées externes des portes:                                                        |
|                 | 1. Mode Nudge : quand le Panachrome+ est utilisé en mode Normal et que le contrôleur de l'ascenseur                           |
|                 | Comporte la foricitada contra la signal de Como de la formativa de la visit de la visit de comercia entre el la $N_{\rm eff}$ |
|                 | portes se ferment en mode nudge même si les détecteurs sont déclenchés.                                                       |
|                 | 2. Signalisation ouverture/fermeture : cela permet d'allumer au plus vite la diode visible pour indiquer le                   |
|                 | mouvement des portes mais si les détecteurs sont montés statiquement, alors ces entrées peuvent servir à                      |

## 7. Détails des modes 3D

| ON at Closing | La détection 3D de proximité sera activée au début de la fermeture des portes. Le système autorise jusqu'à trois déclenchements 3D consécutifs (il est possible de changer ce réglage en bougeant le Décompte Délai jusqu'à 10 déclenchements). Après ça, la fonction 3D sera désactivée en ne laissant que la détection 2D. En cas de déclenchement 2D, le décompte est réinitialisé.                                                                                                    |
|---------------|----------------------------------------------------------------------------------------------------|
| ON at 800mm   | Ce mode de fonctionnement 3D est semblable au mode Activé au moment de la fermeture mais la 3D ne sera<br>activée qu'au moment de la fermeture des portes et que la distance d'ouverture aura atteint environ 800mm.<br>Ce mode est généralement utilisé pour les portes les plus larges afin de limiter la portée de la détection 3D<br>sur les paliers.                                                                                                    |
| ON Always     | La détection 3D sera toujours active sans le chronomètre 3D (voir les modes suivants).                                                                                                    |
| ON (10s)      | Avec ce mode, la détection 3D est activée quand les portes sont complétement ouvertes (max 1,2 m). Tant<br>que la zone de détection 3D est vide, les portes seront normalement fermées par l'opérateur. Cependant,<br>si quelqu'un se trouve à l'intérieur de la zone de détection 3D, alors les portes restent ouvertes c'est-à-dire<br>que le relai principal est hors-tension et un décompte commence. Si le décompte se termine, les portes<br>se ferment avec un bip intermittent comme avertissement. Ce bip sera émis quel que soit son réglage. Si la<br>zone 3D est vide, alors le décompte est réinitialisé et le relai principal est remis sous tension permettant aux<br>portes de se fermer. S'il y a un déclenchement 2D à un moment, le décompte sera alors réinitialisé et le relai<br>opérateur des portes sera mis hors tension ce qui permet aux portes de se rouvrir. Le décompte 3D est réglé<br>sur 10 secondes en interne. |
| ON (20s)      | C'est le même que On (10 s) mais le décompte est réglé sur 20 secondes.                                                                                                    |

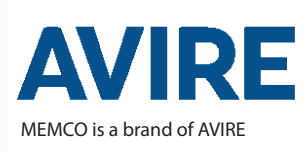

#### AVIRE Ltd

activer les indicateurs rouge ou vert.

ZAC Des Portes de l'Oise 9 BIS Rue Léonard de Vinci 60230 CHAMBLY France T: (+33) 01 30 28 95 39 F: (+33) 01 30 28 24 66 E: sales.fr@avire-global.com W: avire-global.com

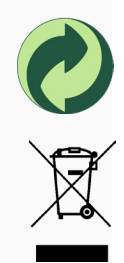

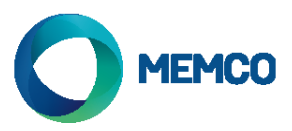

# Memco Controlador Universal Panachrome<sup>+</sup>

Guía de instalación

Ref No. G851 855ML ES Versión 6

Aviso: antes de realizar la instalación, asegúrese de que las unidades son compatibles, para garantizar un funcionamiento seguro y sin problemas.

El Controlador Panachrome<sup>+</sup> G3850 está diseñado para funcionar tanto con los Detectores 2D Panachrome<sup>+</sup> [G2510 y G2540] como con los Detectores 3D Panachrome<sup>+</sup> [G385x y G3540]; compruebe que tiene usted los detectores adecuados.

#### 1. Conexiones

Cubiertas

Para acceder a las conexiones en el controlador, es necesario quitar las cubiertas que protegen los terminales.

La cubierta del lado derecho oculta los terminales para conectar el altavoz externo y las tomas de los detectores. La cubierta de la zona izquierda es para la corriente, los relés y las señales externas de las puertas (véase Fig. 1 y 2).

#### 2. Instalación

- 1. Asegure el Controlador Panachrome<sup>+</sup> en una posición adecuada en la parte superior de la cabina para evitar daños.
- 2. Conecte el controlador al suministro de corriente y a las entradas (véase Fig 3 debajo)
- 3. Una vez que los detectores estén instalados (véase la guía de instalación de detectores), es importante asegurarse de que los cables y las extensiones (015 455) estén correctamente asegurados a la puerta, y que los cables de extensión estén correctamente enrutados hacia el controlador.
- 4. Conecte los cables del Emisor (TX) y el Receptor (RX) en las tomas del controlador (véase Fig 4). Aviso: se puede utilizar cualquier toma, ya que el software inteligente reconocerá qué detector está enchufado.
- 5. Para terminar, abra y cierre con cuidado las puertas manualmente para comprobar que el cable extensión (015 455) tiene un movimiento suave y libre, y no está expuesto a quedarse enganchado en nada durante el normal funcionamiento. De lo contrario, existe el riesgo de que los cables sean dañados por las puertas del ascensor o de que queden atrapados cuando el ascensor se mueva.
- 6. Si el funcionamiento es correcto, el monitor mostrará lo siguiente durante un periodo corto de tiempo:

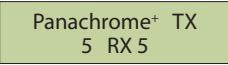

Aviso: el número que sigue a TX/RX es el número de PCBs en cada detector.

Si fuera diferente, compruebe por favor todas las conexiones.

7. Los Indicadores Verde y Rojo funcionarán mediante software, pero, en caso de que así se requiera, podrá utilizarse señalización externa (véase la guía de terminales más abajo).

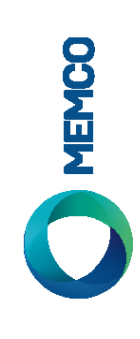

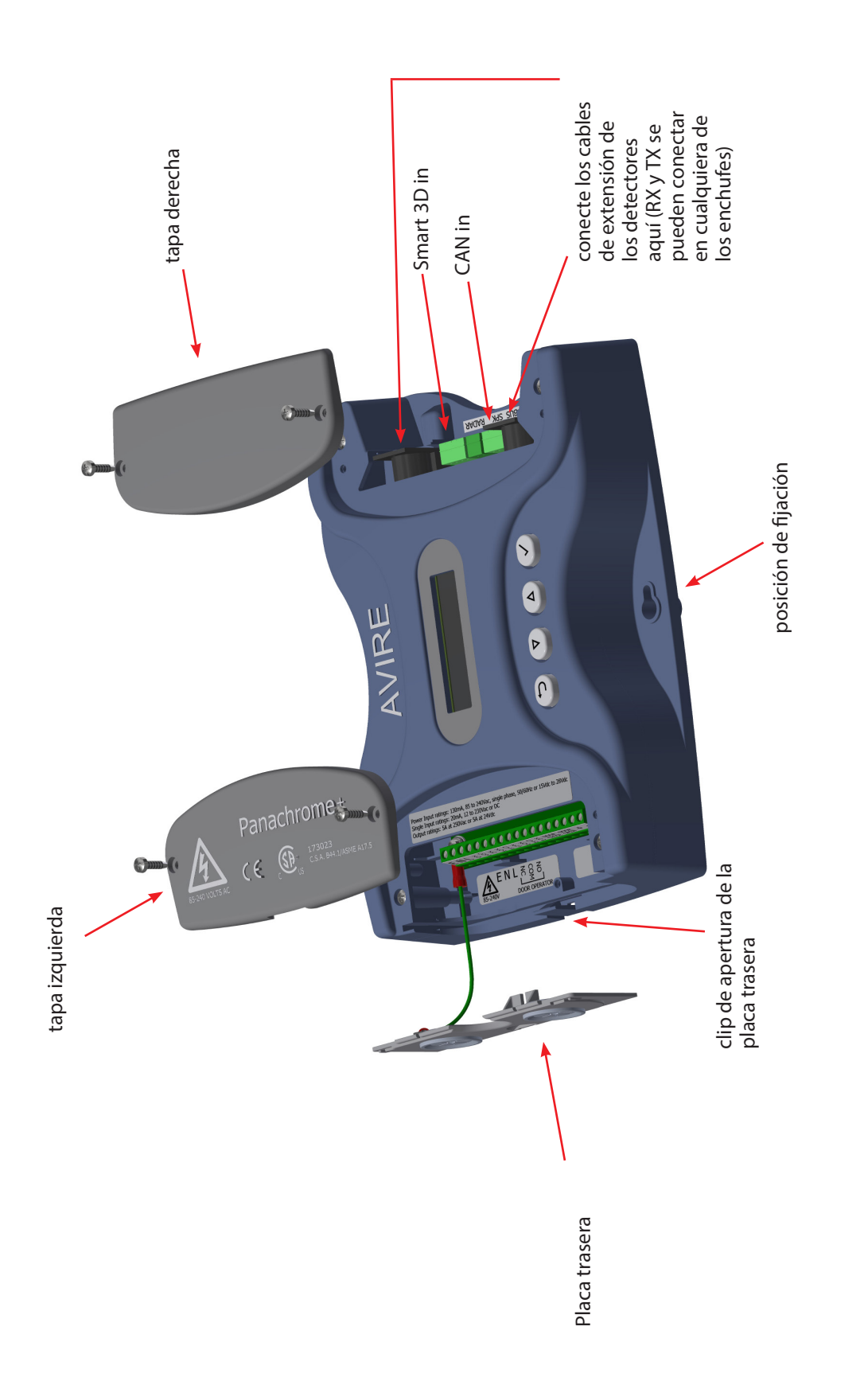

Fig 1: Conexiones

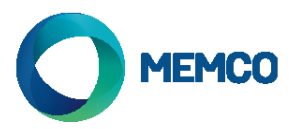

#### Para quitar la placa trasera, empuje hacia arriba

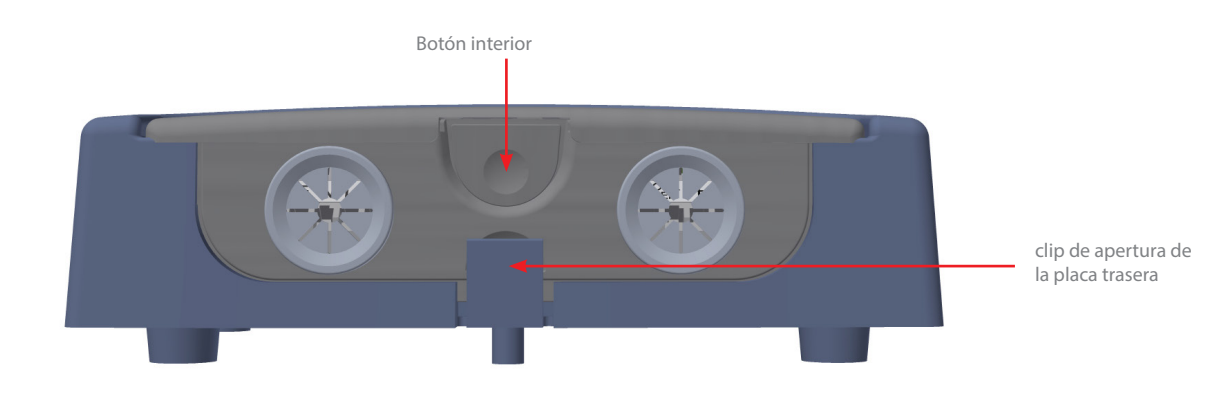

Fig 2: Conexiones

# Corriente, relés y señales de las puertas externas

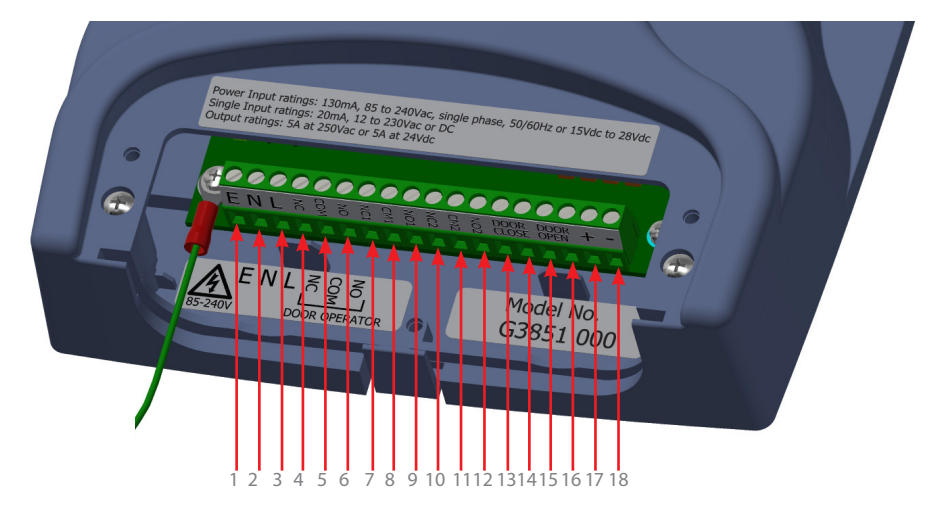

### Fig 3: Instalación

| Terminal Nº. | Función | Comentarios                                           |
|--------------|---------|-------------------------------------------------------|
| 1            | Tierra  | 85 a 260VAC si se alimenta vía corriente alterna      |
| 2            | Neutro  | (AC) (para uso con corriente continua (DC), usar      |
| 3            | Fase    | entradas 17 y 18)                                     |
| 4            | N/C     |                                                       |
| 5            | СОМ     | Relé 1 para operador de puerta 250VAC, 24 VDC a<br>5A |
| 6            | N/O     |                                                       |
| 7            | N/C 1   |                                                       |
| 8            | COM 1   | <b>0</b> 7                                            |
| 9            | N/O 1   |                                                       |
| 10           | N/C 2   |                                                       |
| 11           | COM 2   |                                                       |
| 12           | N/O 2   |                                                       |
| 13           | D/C     | Entrada del cierre de la puerta (12 a 230 AC/DC).     |
| 14           | D/C     | Aviso: no polarizada                                  |
| 15           | D/O     | Entrada de la apertura de la puerta (12 a 230 AC/     |
| 16           | D/O     | DC). Aviso: no polarizada                             |
| 17           | +       | +15VDC a 28VDC* si se alimenta vía DC                 |
| 18           | -       | 0V                                                    |
|              |         |                                                       |

\* El controlador permite la entrada de DC hasta un máximo absoluto de 48VDC, sin embargo, para mantener los requerimientos de la certificación CSA, no exceda 28V.

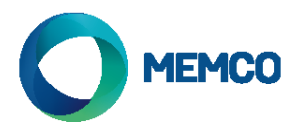

# Entradas para Detectores, altavoz externo y concentrador

El RX y el TX pueden enchufarse indistintamente en cualquier toma DIN de 5 vías ya que el controlador utiliza software inteligente para determinar cuál ha sido conectado.

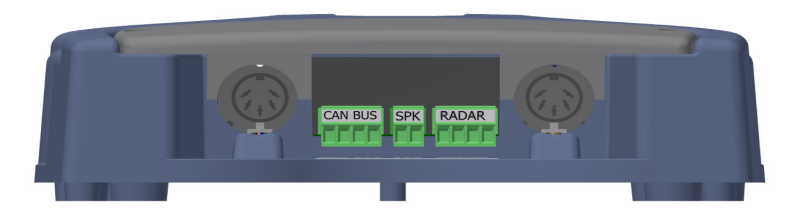

Fig 4: Instalación

Opcionalmente puede conectarse un altavoz externo en el bloque terminal de 2 vías que hay en el centro. (No disponible en G3851-000-NA)

Panachrome+ puede conectarse a la plataforma de comunicación digital de Avire a través de cableado de CANBus

En ese caso, a través del portal Avire HUB se Avire permite realizar una configuración remota del sistema, así como monitorizar los eventos de error. El G3852 000 permite la actualización remota del firmware usando el AVIRE Hub.

Cableado:

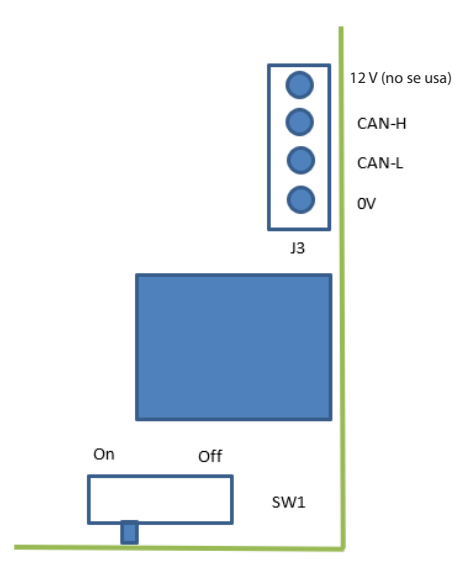

Si cuando conecta el controlador al bus CAN está situado al final de la línea de dicho bus CAN, defina SW1 como On (Encendido); en caso contrario, defínalo como Off (Apagado).

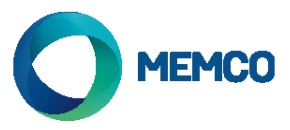

# 3. Ejemplos de cableado de señales externas

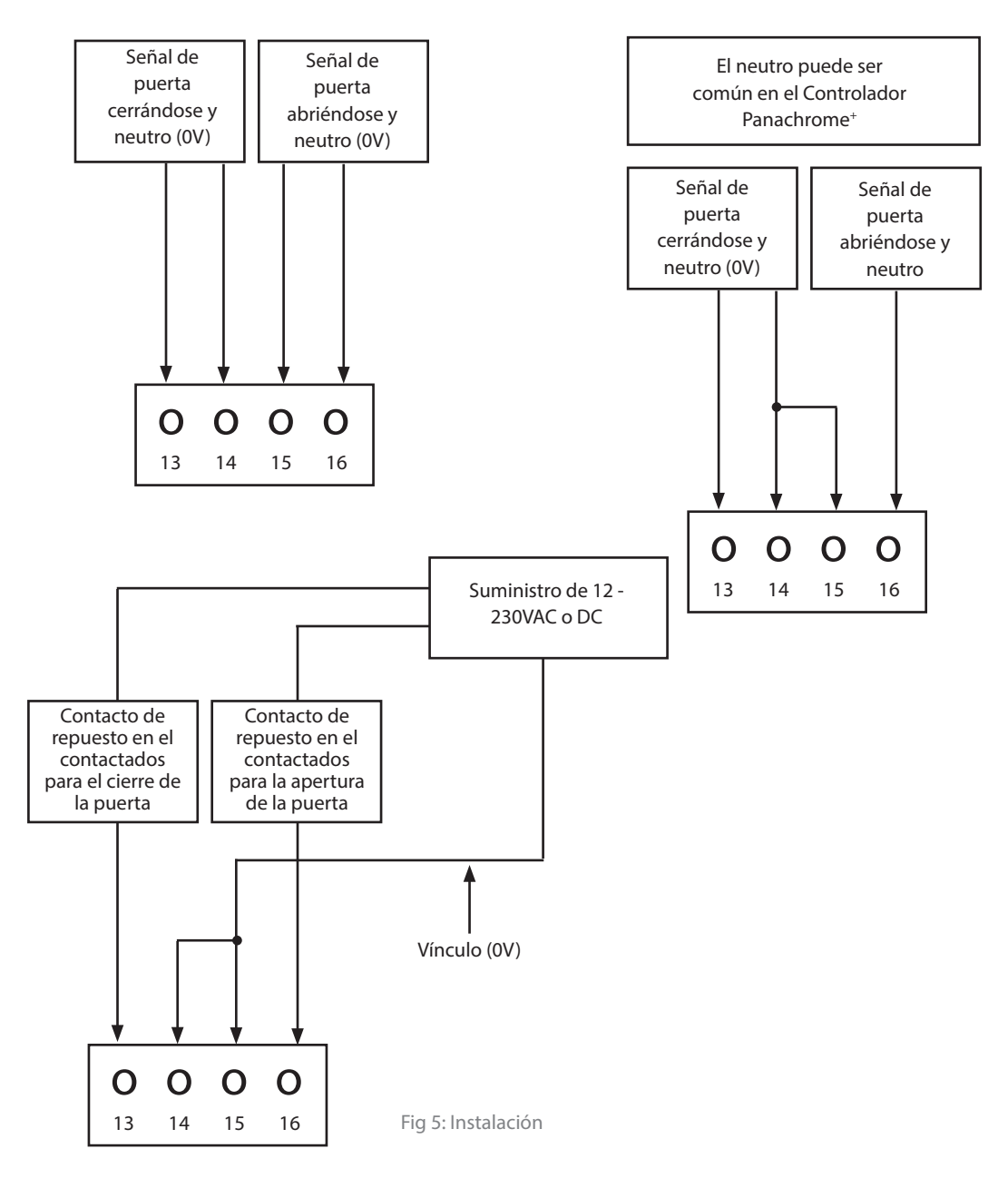

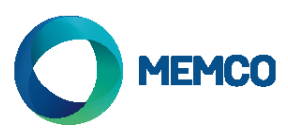

# 4. Navegación por el menú

Los ajustes de Panachrome<sup>+</sup> se pueden cambiar utilizando el teclado de 4 botones y la pantalla.

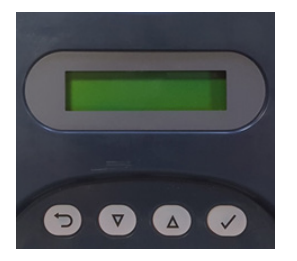

| Llave | Función                                    |  |
|-------|--------------------------------------------|--|
| £     | Retroceder/cancelar                        |  |
| ▼     | Menú y valor abajo                         |  |
|       | Menú y valor arriba                        |  |
| ~     | Menú selección de objeto y<br>confirmación |  |

Para acceder al menú de ajustes, primero presione ▼.

Presione ▼ y ▲ para ir a la función deseada, después utilice ✓ para seleccionar. Algunas de las funciones poseen múltiples opciones, así que utilice ▼ y ▲ para verlas. Una función activa viene indicada por el símbolo \*.

Aviso: la última línea del monitor es la función activa u opción del menú. En la fila superior se mostrará "Panachrome<sup>+</sup>" al estar seleccionado el primer nivel. Luego, este cambia al acceder a los submenús.

Por ejemplo:

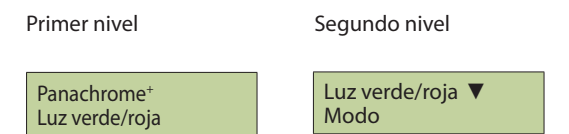

Hay 3 tipos de tonos cuando se navega a través de los menús:

- 1. Tono agudo individual navegación por el menú
- 2. Tono grave individual selección incorrecta
- 3. Tres tonos cortos confirmación de cambio en la configuración

#### Selección del perfil del detector:

El controlador debe ser configurado para el espesor de detector adecuado. La selección incorrecta puede provocar disparos en falso, particularmente en posiciones de las antenas cercanas al cierre de puertas.

Para realizar la instalación inicial, pulse la tecla hasta que el menú indique Configuración rápida (Quick Config), Entre en ese menú y baje hasta que se seleccione el modelo correcto. Una vez seleccionado, el controlador emitirá una serie de señales sonoras. Esto también vuelve todos los parámetros a la configuración de fábrica.

Para cambiar sólo la configuración del perfil, seleccione en el menú Avanzado la opción Espesor antena y luego 10 mm o 43mm.

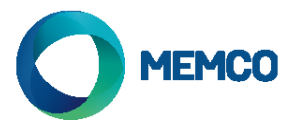

| 5. Navegación p | or el menú      |                |                                                                                                    |
|-----------------|-----------------|----------------|----------------------------------------------------------------------------------------------------|
| Idioma          |                 |                |                                                                                                    |
|                 | Inglés          |                |                                                                                                    |
|                 | Francés         |                |                                                                                                    |
|                 | Alemán          |                | Selección de idioma                                                                                                    |
|                 | Italiano        |                |                                                                                                    |
|                 | Espanol         |                |                                                                                                    |
|                 | Japonés         |                |                                                                                                    |
| Config rápida   |                 |                |                                                                                                    |
|                 | G3510           | _              |                                                                                                    |
|                 | G2510           | _              | Configurador rápido para versiones de producto                                                                                                    |
|                 | G3540           |                | (2 = 2D, 3 = 3D) (10 = 10mm, 20 = 23mm, 40 = 43mm, 50 = 3in1)                                                                                                    |
|                 | G2540           | -              |                                                                                                    |
|                 | G3550           | -              |                                                                                                    |
| Luz vordo/roia  | 63520           |                |                                                                                                    |
| Luz verde/roja  | Modo            |                |                                                                                                    |
|                 | mode            | Normal         | Verde continuo cuando la cortina detecta presencia y las<br>puertas están abiertas/se están abriendo. Rojo parpadeante<br>cuando las puertas comienzan el cierre y rojo fijo cuando las<br>puertas están cerrando.               |
|                 |                 | Input externo. | Permite el control de los diodos visibles en las señales de<br>puertas abiertas y cerradas. Elija entre la activación mediante<br>un pulso ascendente o descendente de una señal externa<br>(véase sección 6 para más detalles). |
|                 |                 | Demo           | Secuencia de demostración continua de diodos verdes y rojos.                                                                                                    |
|                 |                 | Disparo        | Los diodos visibles cambiarán de verde a rojo cuando se detecte algún obstáculo.                                                                                                    |
|                 |                 | OFF            | Apaga los diodos visibles.                                                                                                    |
|                 | Antenas         |                |                                                                                                    |
|                 |                 | Ambas ON       | Esto controla qué detector, ya sea TX o RX, tiene sus diodos                                                                                                    |
|                 |                 | Solo TX ON     | visibles encendidos o apagados. Por defecto, tanto el TX como<br>el RX tienen los diodos visibles encendidos                                                                                                    |
|                 |                 | Solo RX ON     |                                                                                                    |
|                 | InputExt Apert  | Flance subida  |                                                                                                    |
|                 |                 | Flanco bajada  | Señal de puerta abriêndose. Señal de pulso ascendente o<br>descendente (véase sección 6 para más detalles).                                                                                                    |
|                 | InputExt Cierre |                |                                                                                                    |
|                 |                 | Flanco Subida  | Señal de nuerta cerrándose. Señal de nuiso ascendente o                                                                                                    |
|                 |                 | Flanco bajada  | descendente (véase sección 6 para más detalles).                                                                                                    |
|                 | Timeout verde   |                | Define el tiempo de encendido de los diodos verdes (de 10 a<br>1000s)                                                                                                    |
|                 | Timeout rojo    |                | Define el tiempo de encendido de los diodos rojos (2 a<br>1000s). Aviso: Es el tiempo conjunto de parpadeo y de luz roja<br>continua.                                                                                            |
| 2D              |                 | _              |                                                                                                    |
|                 | Solo paralelos  |                |                                                                                                    |
|                 |                 | OFF            | Panachrome <sup>+</sup> tiene 48 haces paralelos y la opción para activar                                                                                                    |
|                 |                 | ON             | u desactivar 186 naces cruzados adicionales. Elija solamente<br>utilizar los haces paralelos (ON) o todos los haces (OFF).                                                                                                    |
|                 | Timeout/EN81-20 |                |                                                                                                    |
|                 |                 | OFF            | Esto activa/desactiva la eliminación selectiva en 2D para hasta<br>un máximo de 5 diodos infrarroios no advacentes                                                                                                    |
|                 | Tiempo timeout  |                | Tiempo de bloqueo hasta la eliminación del diodo (de 10 a<br>360s)                                                                                                    |
|                 | Tpo Tmout Canad |                | Configuración canadiense del tiempo de espera (no activado)                                                                                                    |
|                 |                 | -              |                                                                                                    |
|                 | Reposo          |                |                                                                                                    |
|                 | Reposo          | OFF            | Enciende o apaga el modo suspensión. Por defecto, viene                                                                                                    |

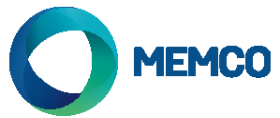

| 3D                               |                 |                            |                                                                                                    |
|----------------------------------|-----------------|----------------------------|----------------------------------------------------------------------------------------------------|
|                                  | Habilitación    |                            |                                                                                                    |
|                                  | <b>.</b>        | OFF                        | Active/desactive la detección 3D. Por defecto en OFF para los                                                                                                    |
|                                  |                 | ON                         | detectores sólo en 2D (G2510 ó G2540), en los que no tiene efecto.                                                                                                    |
|                                  | Modo            |                            | Véase la sección 7 para más detalles.                                                                                                    |
|                                  |                 | Al cierre                  | La detección 3D se activa cuando las puertas se están cerrando.                                                                                                    |
|                                  |                 | A 800mm                    | La detección 3D se activa cuando las puertas se encuentran a 800mm aprox. entre sí.                                                                                                    |
|                                  |                 | Siempre on                 | La detección 3D está siempre activada sin tiempo de espera 3D.                                                                                                    |
|                                  |                 | Espera 10seg               | La detección 3D está encendida con tiempo de espera 3D de 10s.                                                                                                    |
|                                  |                 | Espera 20seg               | La detección 3D está encendida con tiempo de espera 3D de 20s.                                                                                                    |
|                                  | Sensibilidad    |                            |                                                                                                    |
|                                  |                 | Alta<br>Intermedia<br>Baja | Opciones de sensibilidad de la detección 3D. Seleccione de<br>acuerdo con la instalación. Si el 3D se dispara accidentalmente,<br>seleccione una sensibilidad más baja.                                                                                         |
|                                  | Cuenta timeout  |                            | Cuenta el número de disparos de la detección 3D (de 2 a                                                                                                    |
| Segundo relé                     |                 | -                          | 10) y la desactiva al alcanzar dicho número de disparos. El<br>conteo se reinicia cada vez que hay un disparo 2D o un cierre<br>completo de puertas.                                                                                                    |
|                                  |                 |                            |                                                                                                    |
|                                  | Copiar ppal     |                            | El relé 2 inita al relé principal.                                                                                                    |
|                                  | Modo EN81-20    |                            | El rele 2 se activa cuando las condiciones EN81-20 no se<br>cumplen. Es decir, que uno o más diodos están en eliminación<br>selectiva, lo que significa que podría no detectarse un objeto de<br>50mm en algún punto o que ha ocurrido una falla en el sistema. |
|                                  | Canadiense      |                            | Tiempo de espera canadiense. Si se produce una obstrucción durante el tiempo de espera (Cdn TMO), el relé se activará.                                                                                                    |
|                                  | Deshabilitado   |                            | Relé 2 desactivado.                                                                                                    |
| Audio                            |                 |                            |                                                                                                    |
|                                  | Zumbador        |                            |                                                                                                    |
|                                  |                 | Off                        | Zumbador apagado                                                                                                    |
|                                  |                 | On en disparo              | Zumbador activo al detectar obstáculos o activarse la cortina.                                                                                                    |
|                                  |                 | On en cierre               | Zumbador activo cuando las puertas están cerrando.                                                                                                    |
| No disponible en<br>G3851-000-NA | Locución        |                            |                                                                                                    |
|                                  |                 | Off                        | Mensaje de voz apagado.                                                                                                    |
|                                  |                 | On                         | Mensaje de voz encendido.                                                                                                    |
|                                  | Volumen voz     |                            | Volumen de voz (0 a 9). Aviso: el volumen 0 es la configuración más baja y no equivale a apagado.                                                                                                    |
|                                  | Altavoz         |                            |                                                                                                    |
|                                  |                 | Interno                    | Activa el altavoz interno.                                                                                                    |
|                                  |                 | Externo                    | Activa el altavoz externo y desactiva el interno.                                                                                                    |
|                                  | Idioma locucion |                            |                                                                                                    |
|                                  |                 | Inglés                     |                                                                                                    |
|                                  |                 | Francés                    |                                                                                                    |
|                                  |                 | Alemán                     |                                                                                                    |
|                                  |                 | Italiano                   | Predeterminado al menú de idiomas                                                                                                    |
|                                  |                 | Espanol                    |                                                                                                    |
|                                  |                 | Japonés                    |                                                                                                    |
|                                  | Sonidos Clave   |                            |                                                                                                    |
|                                  |                 | Off                        |                                                                                                    |
|                                  |                 | On                         | Sonidos de teclado encendidos/apagados                                                                                                    |
|                                  |                 |                            |                                                                                                    |

# MEMCO

.

| Bioqueo de puertas |                      |                  |                           |
|--------------------|----------------------|------------------|---------------------------|
|                    | Habilitado           |                  | Activaciór                |
|                    |                      | Apagado          | Desactiva                 |
|                    |                      | Encendido        | Activar blo               |
|                    | Intervalo de voz     |                  | Intervalo                 |
|                    |                      | Вајо             | 5 segundo                 |
|                    |                      | Medio            | 15 segund                 |
|                    |                      | Alto             | 30 segund                 |
|                    | Tiempo de ciclo de   |                  | Tiempo (e                 |
|                    | Límite de voz [X]    | -                | Número d                  |
|                    | Límite de voz [ ]    | -                | Número d                  |
|                    | Intervalo de alerta  | -                | Tiempo (e                 |
|                    |                      |                  | cerradas a                |
|                    |                      | -                | (predeteri                |
|                    | Intervalo de error   |                  | liempo (e<br>alerta de f  |
|                    |                      |                  | intervalo                 |
| Ciclo de puertas   |                      | _                | Cuenta el                 |
|                    |                      | 1                | puertas de                |
|                    | Habilitado           |                  | Si está hal<br>apertura y |
|                    |                      | OFF              | No se mue                 |
|                    |                      | ON               | Envía la in               |
|                    |                      |                  | número ir                 |
|                    | Hub Post Freq        |                  | Número d                  |
|                    |                      | 10               | producir p                |
|                    |                      | 10               | Se envía c                |
|                    |                      | 100              | Se envía c                |
| Avanzado           |                      | 1000             | Seenviac                  |
|                    |                      |                  | Configura                 |
|                    |                      |                  | de los hac                |
|                    | Diodo superior       |                  | superiores                |
|                    |                      |                  | función p                 |
|                    |                      |                  | Configura                 |
|                    | Diodo inferior       |                  | los haces<br>podría po    |
|                    | Espesor antena       | -                | pound no                  |
|                    |                      | 10mm             | G2510/G3                  |
|                    |                      | 23mm             | G3520                     |
|                    |                      | 43mm             | G2540/G3                  |
|                    | Detección            |                  |                           |
|                    | automática de perfil |                  |                           |
|                    |                      | OFF              | Deshabilit                |
|                    |                      | ON               | Permite la                |
|                    | Pantalla LCD         |                  |                           |
|                    |                      | Activadores      | se ha proc                |
|                    |                      |                  | placas se l               |
|                    |                      | Estado           | Presentac                 |
|                    |                      | Medias           | Niveles de                |
|                    |                      | Version          | Muestra la                |
|                    |                      | Ciclo de puertas | Muestra e                 |
|                    | Version for          |                  | Vorción de                |
|                    |                      | -                | Versión de                |
|                    | Tiempo de espera     | -                | Fl tiempo                 |
|                    | de pantalla          |                  | pantalla ti               |
|                    |                      | Off              | La retroilu               |
|                    |                      | On               | La retroilu               |
|                    |                      |                  | segundos                  |

| Activación/desactivación de bloque                                                                                                    |
|----------------------------------------------------------------------------------------------------|
| Desactivar bloqueo de puertas                                                                                                    |
| Activar bloqueo de puertas                                                                                                    |
| Intervalo entre cada anuncio de bloqueo de puertas                                                                                                    |
| 5 segundos                                                                                                    |
| 15 segundos                                                                                                    |
| 30 segundos                                                                                                    |
| Tiempo (en segundos) para un ciclo completo de puertas de<br>puertas abiertas a puertas cerradas                                                                               |
| Número de anuncios al activarse                                                                                                    |
| Número de anuncios al desactivarse                                                                                                    |
| Tiempo (en minutos) antes de enviar la alerta de puertas<br>cerradas al Avire Hub. La alerta se repetirá con el mismo intervalo<br>(predeterminado: 5 minutos)                 |
| Tiempo (en minutos) antes de enviar por correo electrónico la<br>alerta de fallo de cierre de puertas. Esto se repetirá con el mismo<br>intervalo (predeterminado: 15 minutos) |
| Cuenta el número de ciclos completos de apertura y cierre de<br>puertas desde el último encendido.                                                                             |
| Si está habilitado se muestra en Avire Hub el número de ciclos de<br>apertura y cierre de puertas.                                                                             |
| No se muestra en el Hub                                                                                                    |
| Envía la información al Hub cada vez que el contador alcance el<br>número indicado en la frecuencia de conteo.                                                                 |
| Número de ciclos de apertura y cierre de puertas que se han de<br>producir para enviar dicha información al Hub.                                                               |
| Se envía cada 10 ciclos.                                                                                                    |
| Se envía cada 100 ciclos.                                                                                                    |
| Se envía cada 1000 ciclos.                                                                                                    |
|                                                                                                    |
| Configura qué diodo es el diodo superior (primero) en el patrón                                                                                                    |

e los haces (de 1 a 12). Esta función permite desactivar diodos uperiores en los casos en los que el propio mecanismo de la uerta interfiere en la detección. Tenga en cuenta que utilizar esta unción podría no cumplir con los requerimientos EN81.

onfigura qué diodo es el diodo inferior (último) en el patrón de os haces (de 12 a 48). Tenga en cuenta que utilizar esta función odría no cumplir con los requerimientos EN81.

| G2510/G3510/G3550 |
|-------------------|
| G3520             |
| G2540/G3540       |
|                   |

eshabilita la detección automática de perfil ermite la detección automática de perfil luestra la última activación del sistema y la distancia a la que e ha producido. Si es un activador 2D mostrará en qué placa o lacas se ha producido el disparo. resentación codificada de la configuración y el estado liveles de señal luestra la versión de firmware interno luestra el número de ciclos de puertas desde el último ncendido ersión de firmware. ersión de firmware de los detectores tiempo de espera de la pantalla apaga la retroiluminación de la antalla tras un periodo de 30 segundos a retroiluminación de la pantalla no se apagará a retroiluminación de la pantalla se apagará transcurridos 30

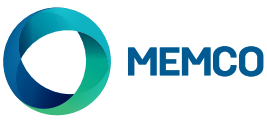

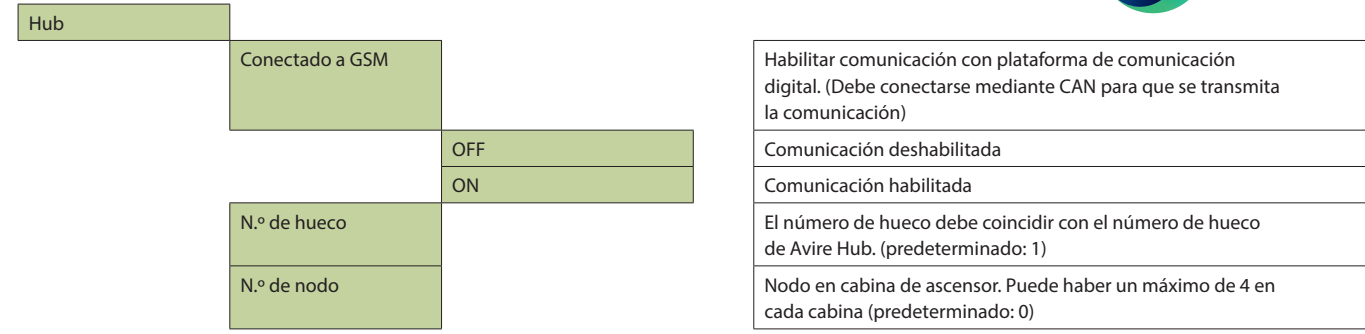

# 6. Modo de encendido de diodos visibles verdes y rojos en detalle

| putExt Apert   | Las señales de puertas abiertas y cerradas pueden ser, por ejemplo, ascendentes (de 0V a +24VDC) o descendentes (+24VD a 0V). Estas señales están conectadas a los terminales 13 y 14 (puerta |
|----------------|----------------------------------------------------------------------------------------------------|
| nputExt Cierre | cerrándose) y 14 y 15 (puerta abriéndose). Aviso: las entradas no están polarizadas.                                                                                                    |
|                | Hay dos maneras de utilizar las entradas externas de puertas:                                                                                                    |
|                | 1. Cierre lento de puertas (Nudging): Cuando el controlador Panachrome+ se utiliza en el modo Normal                                                                                          |
|                | y la maniobra proporciona la función de nudging, la señal de control nudging se podrá conectar                                                                                                |
|                | a la entrada D/C (puerta cerrándose o Door Closing) del controlador Panachrome+. Esto asegura                                                                                                 |
|                | que cuando las puertas se cierren mediante el control nudging, los diodos visibles Panachrome⁺                                                                                                |
|                | permanecerán rojos, incluso si los detectores son accionados.                                                                                                    |
|                | 2. Señalización abierto/cerrado: La maniobra informa de la apertura o cierre de puertas, permitiendo                                                                                          |
|                | una respuesta más rápida de los diodos visibles para indicar el movimiento. Además, si los detectores                                                                                         |
|                | están montados estáticamente, las entradas pueden ser utilizadas para activar las indicaciones rojas/<br>verdes.                                                                              |

# 7. Modos de la detección 3D detallados

| Al cierre    | La detección de proximidad 3D será activada cuando las puertas comiencen a cerrarse. Este sistema permitirá hasta tres adisparos de reapertura consecutivos en la zona 3D (esto se puede modificar hasta 10 disparos en la configuración "Cuenta timeout"). Después de esto, la detección 3D se apagará y solo la detección 2D quedará activa. Si se produce un disparo 2D, el conteo de disparos 3D se reinicia de nuevo.                                                                                                    |
|--------------|----------------------------------------------------------------------------------------------------|
| A 800mm      | Este modo de operación 3D es similar al anterior (Al cierre) pero la detección 3D solo se activará<br>cuando las puertas se estén cerrando y hayan alcanzado una separación de aprox. 800mm. Este<br>modo es utilizado normalmente en puertas más anchas para restringir el rango de detección 3D en la<br>zona de embarque.                                                                                                    |
| Siempre on   | La detección 3D siempre estará activa ignorando el conteo de disparos 3D ("Cuenta timeout") (véase los modos siguientes).                                                                                                    |
| Espera 10seg | En este modo, la detección 3D se activa cuando las puertas han alcanzado su apertura máxima (máx.<br>1.2m). Mientras la zona de detección 3D esté libre, las puertas cerrarán con normalidad. Sin embargo,<br>si alguien se encuentra dentro de la zona de detección 3D, las puertas se mantendrán abiertas y el<br>controlador empezará a contar el tiempo. Transcurridos 10 segundos, las puertas se cerrarán a la vez<br>que se emite un tono intermitente de advertencia. Este tono sonará sin importar la configuración del<br>indicador sonoro establecida. Si la obstrucción 3D desaparece antes de los 10 segundos, el contador<br>de tiempo se reinicia y las puertas pueden cerrarse. Si se corta alguno de los haces 2D en cualquier<br>momento, las puertas volverán a abrirse y el contador a reiniciarse. |
| Espera 20seg | Idéntico al anterior (Espera 10 seg) pero el conteo está establecido en 20 segundos.                                                                                                    |

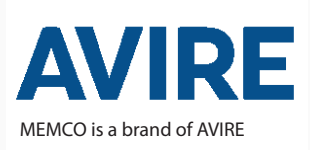

#### AVIRE Ltd

Carrer del Ripollès, 5, 08820 El Prat de Llobregat Barcelona España T: +34 91 636 35 02 F: +34 91 637 39 06 E: sales.es@avire-global.com W: avire-global.com

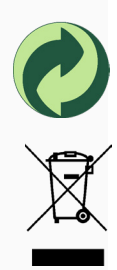